# 取扱説明書

## 品名:電力量制御機器

## 型名: PLC\_STB\_01 (親機) PLC\_RELAY\_01 (子機) PLC\_PWM\_01 (調光用子機)

納品版

## 2014年 10月20日

株式会社ブルーマウステクノロジー

## BlueMouse Technology®

## 目次

| 1. はじめに                       | 4  |
|-------------------------------|----|
| <ol> <li>安全上のご注意</li> </ol>   | 4  |
| 2-1. 設置上のご注意                  | 5  |
| 2-2. 使用上のご注意                  | 6  |
| 3. 製品構成                       | 7  |
| 3-1. 基本構成                     | 7  |
| 4. システム構成                     | 8  |
| 4-1. 全体図                      | 8  |
| 4-2. グループ(空調機器制御)             | 10 |
| 4-3. アドレス(空調機器)               | 11 |
| 4-4. ホッピング                    | 11 |
| 5. 設置·動作確認·設定                 | 13 |
| 5-1.親機(PLC_STB_01)            | 13 |
| 5-1-2 取り付け                    | 14 |
| 5-1-3. 信号線の接続                 | 14 |
| 5-1-4. 各部の名称と機能               | 14 |
| 5-1-5. 親機(PLC_STB_01)の初期動作    | 16 |
| 5-1-5-2. デマンド制御の設定            | 21 |
| 5-1-5-3. 照明デマンドの設定            |    |
| 5-2. 子機(PLC_RELAY_01)         | 29 |
| 5-3. LED 照明調光ユニット(PLC_PWM_01) |    |
| 5-3-1. アドレス                   | 32 |
| 5-3-2.直管 LED 照明器具への取り付け       | 33 |
| 6. 外形図                        | 35 |

## BlueMouse Technology®

| 7. 遠隔制御ソフトウエア                    |    |
|----------------------------------|----|
| 7-1. 基本設定画面                      | 36 |
| 8. オプション                         | 36 |
| 8-1. 温度計用 PLC 通信ユニット(開発中)        | 36 |
| 8-2. 電力量計測用 PLC 通信ユニット(開発中)      | 36 |
| 8-3. 信号ブリッジ(PLC_BRIDGE_01)       | 37 |
| 8-4. 信号ブースター(PLC_BOOST_01)       |    |
| 8-5. 信号センサー(PLC_SIGNAL_01)       |    |
| 8-6. フェライトフィルター(PLC_F_FILTER_01) |    |
| 9. スペック                          | 40 |
| 9-1. PLC (PLC を使っている製品全体に適用されます) |    |
| 9-1-1.電力線側定格                     | 40 |
| 9-1-2. 制御側定格                     | 40 |
| 9-1-3. 受信特性                      | 41 |
| 9-1-4. 通信仕様                      | 41 |
| 9-1-5. その他(PLC を用いた製品に適用)        | 41 |
| 9-2. PLC_STB_01                  |    |
| 9-3. PLC_RELAY_01                |    |
| 10. 保証・補償                        |    |
| 11. 電力線通信信号をうまくつなぐための注意点         | 43 |
| 12. 設置要領                         | 43 |

BlueMouse Technology

1. はじめに

このたびは、「電力量制御装置」をお買い上げいただき、ありがとうございます。 この取扱説明書は、安全にご使用いただくための重要な注意事項と、基本的な取扱い方 法などを記載したものです。

ご注意:

本製品は、狭帯域電力線通信を採用しております。

既設の電力線を通信電路としてご利用いただきますが、ご使用になられる環境によっては、ノイズ等の影響により、通信が阻害される場合があります。

設置前の事前調査において、通信確認を実施いただきますようお願いいたします。

また、通信エラーで制御ができない時の対策を講じていただきますようお願いいたし ます。

本製品に使われています狭帯域電力線通信モジュールは、総務省のARIBに定められた無線品質をクリアーしており、型式指定番号 第 IH-12002 号を取得しております。

本製品を単相100Vもしくは、単相200Vの電路に接続してお使いになられるときは、 一切申請などは必要ありませんが、 三相200V または、直流電路に接続してお使 いになるときは、総務省に対して、高周波利用設備許可申請を行う必要があります。 総務省のページ:

http://www.soumu.go.jp/soutsu/kanto/other/koshuha/dl/dl-setti/

## 2. 安全上のご注意

製品を安全にご使用いただくための注意事項が記載されています。

ご使用の前にこの「安全上の注意」を必ずお読みになり、注意事項を守ってご使用く ださい。

製品を安全に正しくご使用頂き、ご使用になる人や他の人への危害や財産への損害を 未然に防止するため、下記の表示を使用して説明をしています。

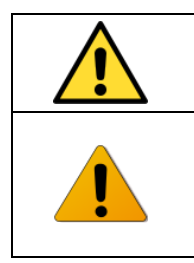

この表示事項を無視して、誤った取り扱いをすると、人が死亡または傷を負 う可能性が想定される内容を示しています。

この表示事項を無視して、誤った取り扱いをすると、人が傷害を負う可能性 が想定される内容、および、物的損害の発生が想定される内容を示していま す。

BlueMouse Technology

2-1. 設置上のご注意

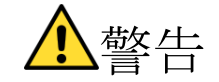

- ○200V 仕様(標準品)は、AC200V (AC202V±20V)または、AC100V (AC101V±6V) でお使いください。周波数は、50Hz または 60Hz でお使いください。
   これ以外の電圧で使用すると、感電、発煙、火災発生の恐れがあります。
- ○ケーブルを傷つけたり、ケーブルに重いものを乗せたり、無理に曲げたり、ケーブ ルを引っ張ったり、加熱したりしないでください。感電、火災の恐れがあります。
- ○水をかけないでください。水分や薬品をこぼすと、感電、火災の恐れがあります。
   (本製品は、防水構造ではありません)
- ○ケースの上に物を置かないでください、筐体が変形し、損傷の原因になります。

○落としたりして強い衝撃を与えると、感電、火災の恐れがあります。

○分解、改造をしないでください。改造を、分界は、感電、火災の恐れがあります。

○ぬれた手で触らないでください、感電する恐れがあります。

○ケーブルは確実に接続し、導体部分がむき出しにならないようにしてください。 感電、火災の原因になります。

○活線(通電)状態で端子や導体部分に手を触れないでください、感電します。

- ○万一、本装置を落としたり、ケースを破損し、動作が異常になった場合は、電源を OFF し、販売店にご連絡ください。
- ○万一、内部に水等が入った時は、電源を OFF して、販売店にご連絡ください。
- ○点検、修理は、販売店にご用命下さい。

BlueMouse Technology®

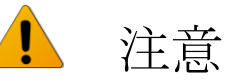

○使用条件

- (1) 温度 -20℃から60℃
- (2)湿度 20~80%RH(結露無きこと)
- (3)設置 直射日光の当たらない場所に設置してください。

   塵埃の少ない場所に設置してください。
   雨の当たらないところに設置してください。
   本製品は、防水構造ではありません
- (4) その他 腐食性ガスのある場所では使用しないでください。

○不安定な場所に置かないでください。

○本体を拭くときは、中性洗剤を使ってください。アルコールなどの有機溶剤は 使わないでください。

#### 2-2. 使用上のご注意

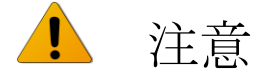

○初めてのご使用時には、必ず本説明書を読んで基本的な使い方の知識をもってください。
 ○親機には、時計が内蔵されていますが、停電時も日時は、約2週間の間自動歩針しますが、それを超えて通電しない場合は、使用開始時に、再度時計の設定を行ってください。

○納入品の故障、又はお客様の故意・誤用・異常な条件でのご利用によって誘発される損

害に関して、弊社は一切責任を負いませんので、予めご了承ください。

BlueMouse Technology

- 3. 製品構成
- 3-1. 基本構成
  - (1) 親機 (STB)
    - 型式:PLC\_STB\_01□ 1台 □:マグネット取り付け=M、DIN 取り付け=D、なし=F(ねじ止め:M3)
  - (2) 空調制御用子機(ノード)
     型式:PLC\_RELAY\_01□□ (必要数)
     □:マグネット取り付け=M、DIN 取り付け=D、なし=F (ねじ止め:M3)
     □:リレー引き出し電線を指定ください
     A 接点=a, B 接点=b, C 接点=c cでは、3 線となります。
     通常は、a 接点出力です。
  - (3) LED 照明調光用子機(ノード)

型式 : PLC\_PWM\_01□(必要数)

□: PWM 出力では、P 、 0-10 出力では 0
 取り付けは、ねじ止めです。(M3)

(4)専用パソコンソフト(設定用)

型式: TERA\_APP\_01

(5)オプション品(別途手配ください)

- ・温度計用 PLC 通信ユニット(開発中)
- ・電力量計測用 PLC 通信ユニットと監視ソフトウエア(開発中)
- ・信号ブリッジ
  - 型式:PLC\_BRIDGE\_01
- ・信号ブースター
  - 型式 : PLC\_BOOST\_01□
  - □:マグネット取り付け=M、DIN 取り付け=D、なし=F
- ・信号センサー
  - 型式: PLC\_SIGNAL\_01
- ・フェライトフィルター
  - 型式:PLC\_F\_FILTER\_01 :3卷
  - 型式:PLC\_F\_FILTER\_02 :6 巻

BlueMouse Technology®

- 4. システム構成
- 4-1. 全体図

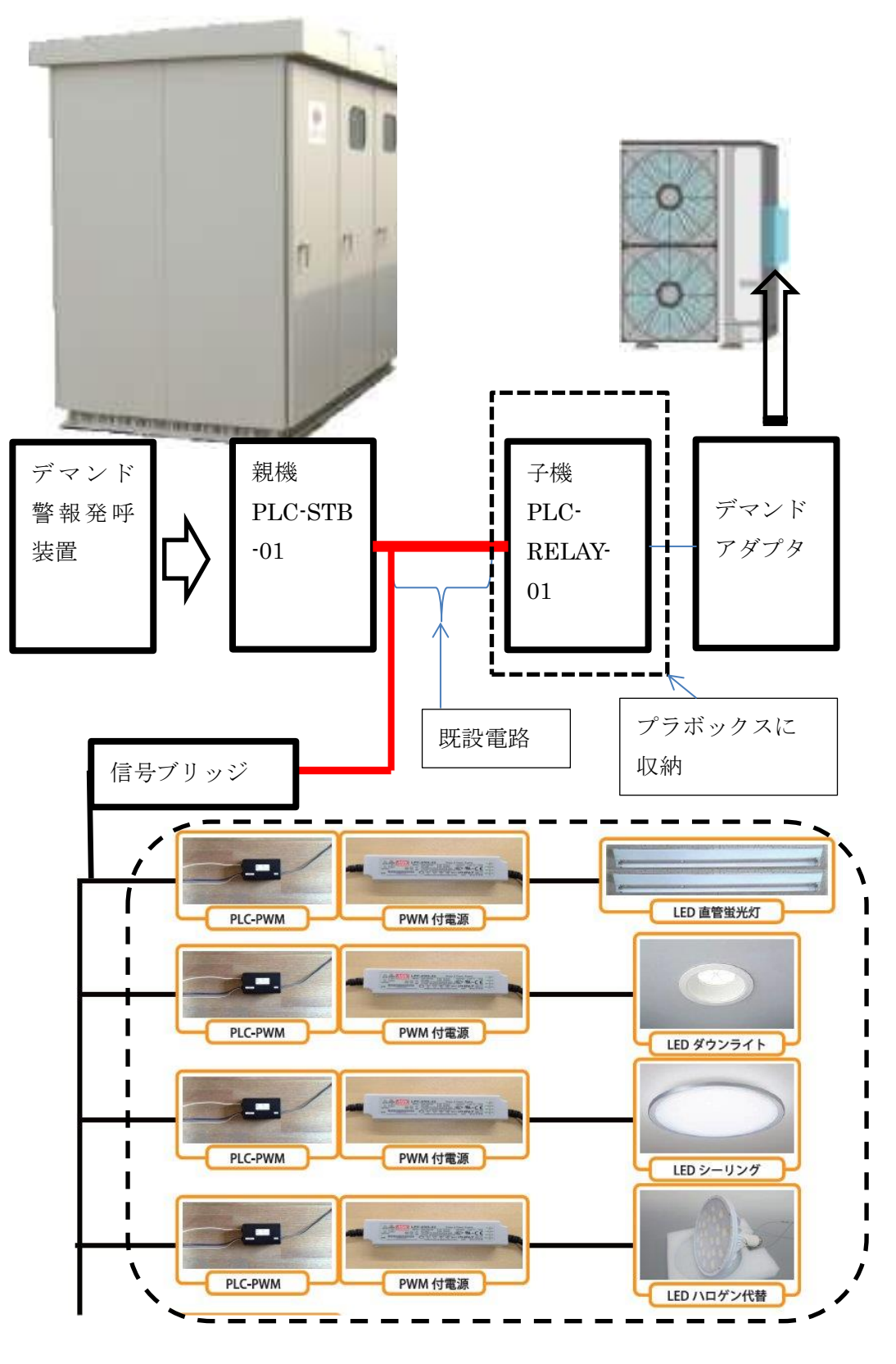

BlueMouse Technology®

- ※ デマンド警報発呼装置、子機用プラボックスは、別途準備ください。 また、デマンドアダプタおよび子機は、空調機毎に必要です。
- ※ 点線内は照明の調光システムです。 デマンド注意警報や限界警報が発呼したときに、 照明の電力を、最大 90%削減することができます。

システム動作の概要:

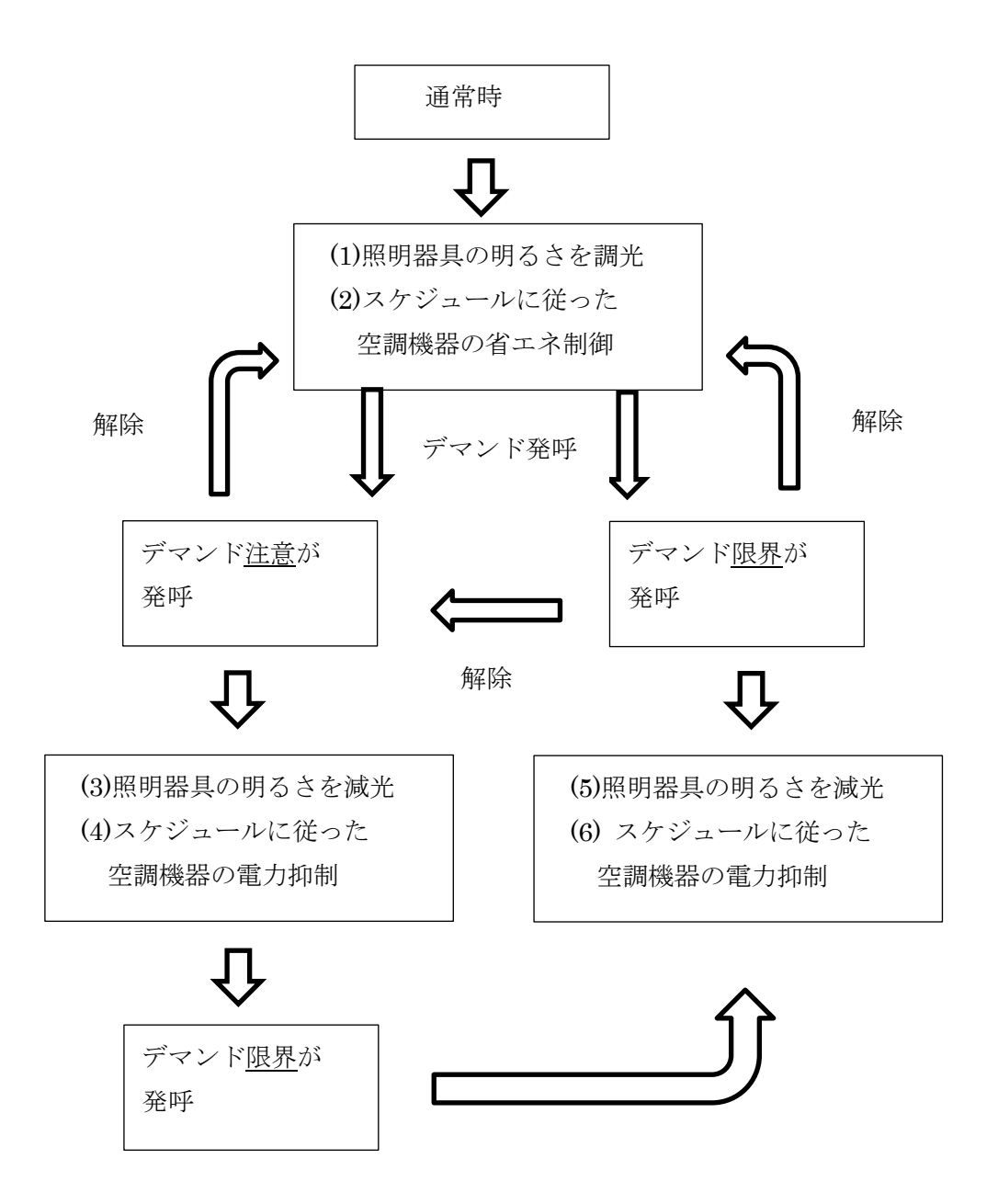

※30分内でこのような動作を行います。

BlueMouse Technology®

## 4-2. グループ(空調機器制御)

親機から最大8グループ、 標準32個の子機を制御できます。

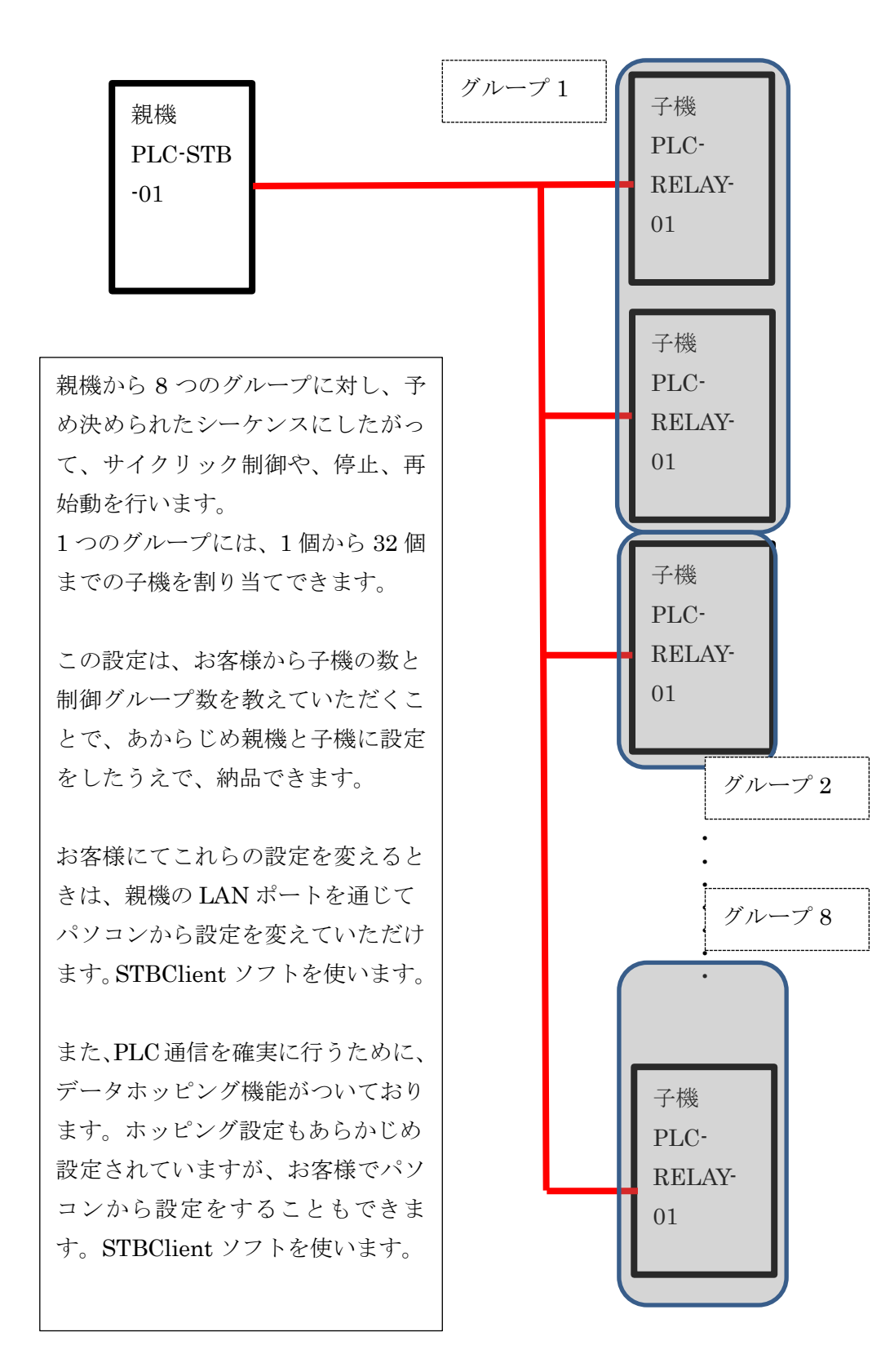

BlueMouse Technology®

## 4-3. アドレス (空調機器)

親機/子機 アドレス(16進 ホッピング ホッピング 数) 親から子 子から親 親機  $0 \sim 5$ なし 00E5子機1  $0 \sim 32$ 0001 0か1 子機2 0002  $0 \sim 32$ 0か1 子機3 0003 0か1  $0 \sim 32$ 子機 4  $0 \sim 32$ 0004 0か1 • • • • • • • • 子機 32 0020 0か1  $0 \sim 32$ 

親機、子機には、それぞれユニークなアドレスがついています。

初期値として、ホッピング設定はされていません。

4-4. ホッピング

PLC データを確実に伝えるためにホッピング機能を持っています。

親機から発せられた PLC 信号をそれぞれの子機を使って、目的の子機までデータをバケツ リレーする機能です。2 種類のホッピングがあります。

(1) 親機から子機へのホッピング

親機から子機1には、信号が届くが、親機からその他の子機に信号が届かない時は 送りホッピングで子機6まで信号を届けます。

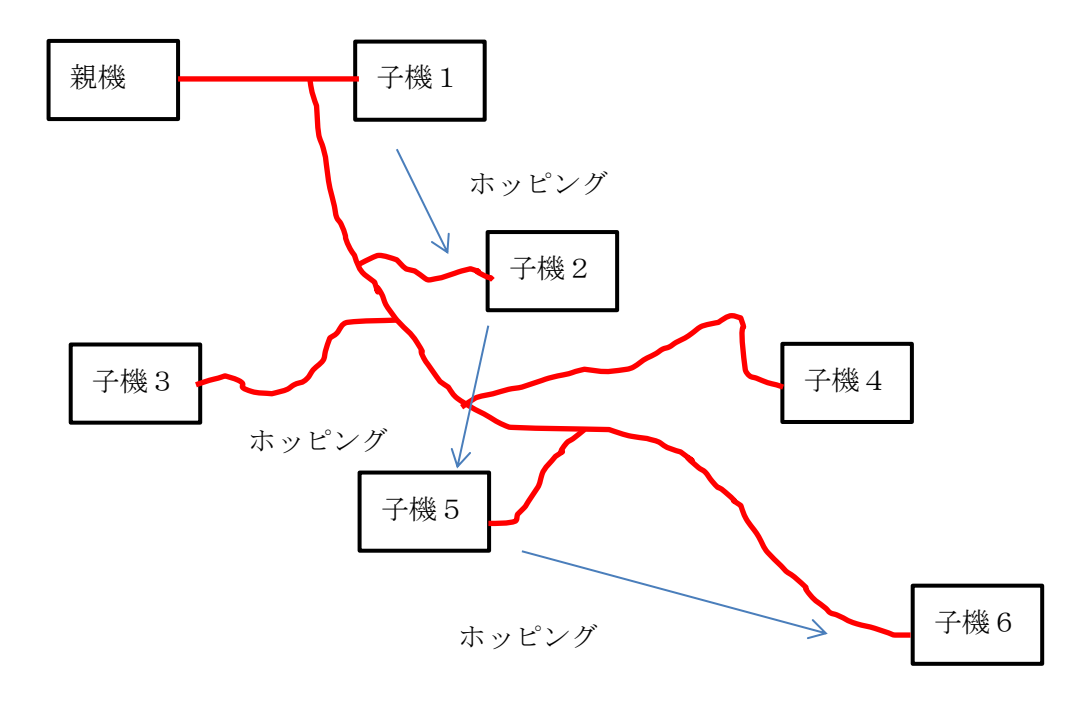

BlueMouse Technology®

(2) 子機から親機へのホッピング

子機から親機に信号が届かない時は戻りホッピングで親機まで信号を届けます。 親機は、子機が指令どおりに動作をしたかどうかを確認します。そのときに、 親機の雑音環境が悪いときは、信号をホッピングして、親機に最も近い子機が その信号を送ります。

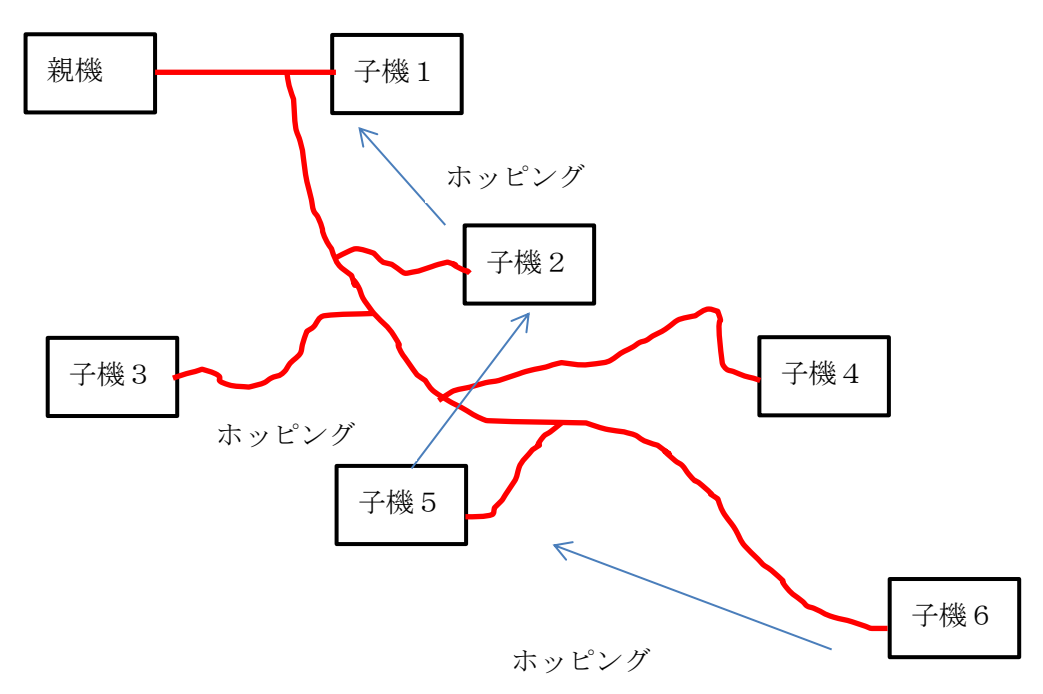

(3) ホッピングの設定 お客様からの指示があれば、予め、ホッピング設定をした状態で、製品を納品いた しますが、お客様でパソコンを使って、親機と LAN で接続することでホッピング 設定を変更できます。

※ホッピングを用いることで、通信距離の制限はなくなります。

BlueMouse Technology®

- 5. 設置·動作確認·設定
- 5-1.親機(PLC\_STB\_01)

※写真は実際の製品とは異なります。

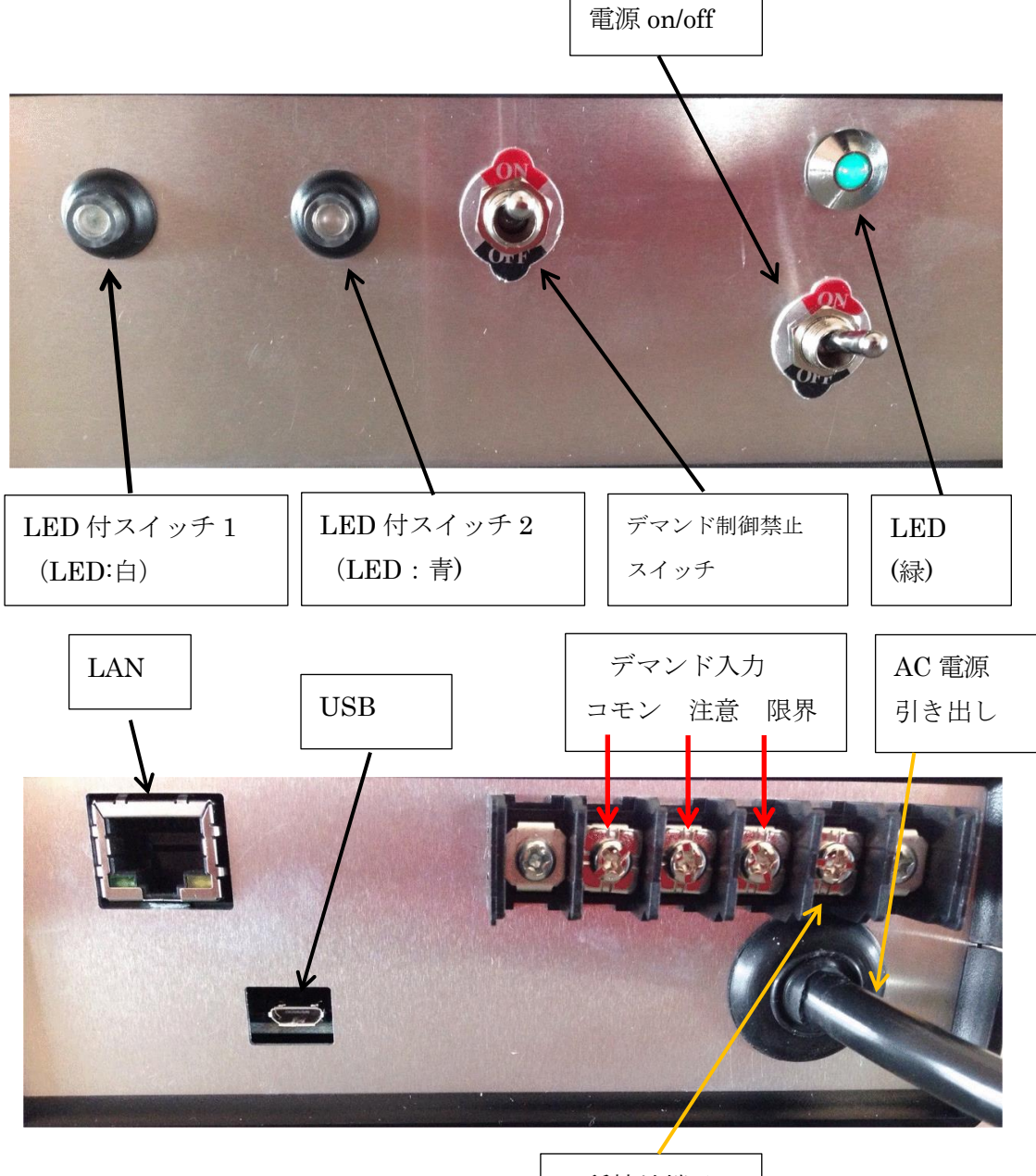

D 種接地端子

サイズ:170×150×60mm AC ケーブル長さ:300mm(末端は半田づけ裸線 0.75mm^2) 重量:300g 電圧: AC100Vまたは、AC200Vで使用 取り付けねじ:M3

BlueMouse Technology

#### 5-1-2 取り付け

- (1) 水滴のかからないところに設置します。本機は防水構造ではありません。
   デマンド警報発呼装置からの警報接点信号を2点まで入力できます。
   入力された信号にしたがって子機の出力状態を判定し、既存電路を通じて子機へ
   制御情報を伝送します。
- (2) デマンド警報発呼装置の近くに設置します。
- (3) 据え置き設置か、ねじ止め、オプションでマグネットで金属面に取り付けるか、DIN アダプタを使って、DIN レールに取り付けできます。ご注文時にご指定ください。 箱は、タカチの SY-150B を利用しています。ねじ止めホルダーは、タカチの CKF-1B を用いています。

#### 5-1-3. 信号線の接続

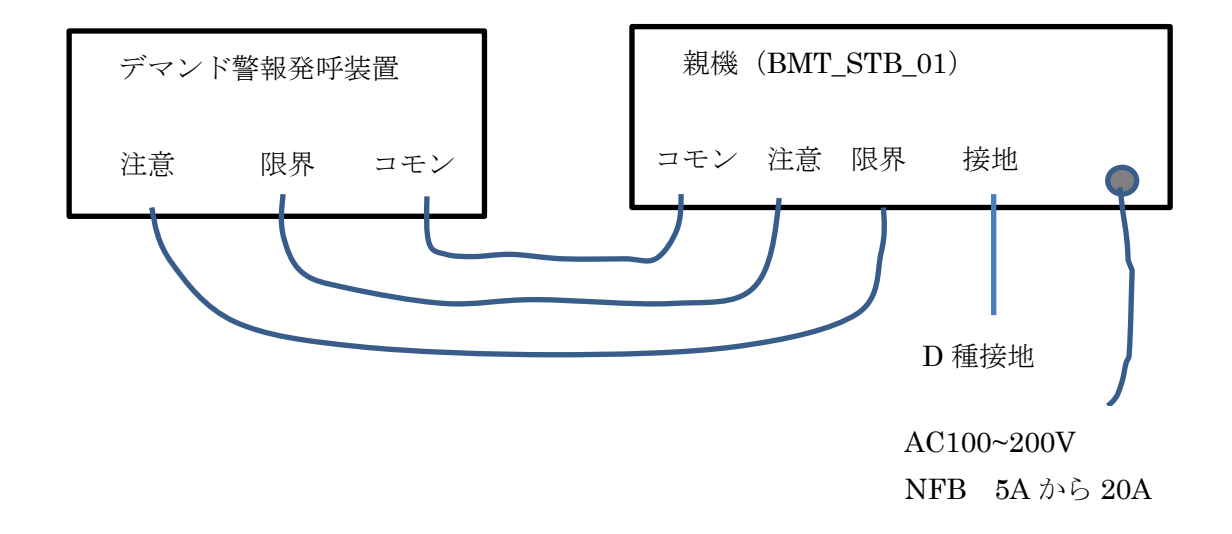

#### 5-1-4. 各部の名称と機能

表示とテストを兼ねて、LED スイッチが前面にあります

- OLED 付スイッチ1:ON させることで、デマンド「注意」が発呼した状態と同様の動作になります。また、このスイッチをON させた状態で、本機の電源を入れますと、10 倍速動作になります。つまり、30 分周期を3分で見ることができます。この操作を終えるには、本機の電源をいったん切ります。
- OLED 付スイッチ2: ON させることで、デマンド「限界」が発呼した状態と同様の動作 になります。 このスイッチを ON させた状態で、本機の電源を入 れますと、PLC テストモードに入ります。子機の赤色 LED が通信品 質に応じて点滅します。

BlueMouse Technology

- ・2 秒おきに点滅=>通信品質良好
- ・1秒おきに点滅=>通信は時々エラーが出る
- ・0.5 秒おきに点滅=>雑音などの対策をしたほうがいいレベル
- ・不点灯、点灯しっぱなし=>通信できていない
- この操作を終えるには、本機の電源をいったん切ります。

それぞれのスイッチは、ON させることで、それぞれの表示 LED が点灯します。 LED は、背面にある、デマンド入力「注意」が ON したときは青色、「限界」が ON したときは赤色が点灯します。

実際に、デマンド警報発呼装置からデマンド信号が出ている時は、LED 付スイッチは 動作しません。

- ○LED: PLC 通信用 LED です。 PLC-STB\_01 に電源が入っている時は、点灯しています。 LAN コマンドを受けると不規則な点滅を行います。
- ○デマンド制御禁止スイッチ: ON にすることで、すべての制御をリセットし、すべての
   子機のリレー出力が OFF します。

○LAN:パソコンで設定の変更を行うとき、無線ルータに接続するとき、また、現在の状態を見るときにイーサーネットに接続します。DHCPの社内LANでは、本機を社内LANに繋ぎ、パソコンも同様に社内LANに繋ぐことで、操作できます。本機とパソコンをLANケーブルで直接接続するときは、パソコンは、windowsファイヤーウオールを無効にし、固定IPアドレスにします。
 本機をDHCPに設定している時にパソコン側で固定IPアドレスですと、本機は、電源が入ってから約1分後に操作ができるようになります。
 無線ルータに接続して遠隔での操作や監視を行うときは、STB client ソフトウエ

○USB:サービス用の端子です。

アで設定します。

○デマンド入力 C: デマンド警報発呼装置からのコモン線を接続します。3mm のラグ端子 ○デマンド入力「注意」: デマンド警報発呼装置からの注意信号を接続します。

○デマンド入力 「限界」:デマンド警報発呼装置からの限界信号を接続します。

○アース:E種接地します。(必須ではないです)

○AC 電源引き出し: AC100V または、200V に接続します。

BlueMouse Technology®

## 5-1-5. 親機(PLC\_STB\_01)の初期動作

TERA\_APP\_01を開くと以下のような画面になります。

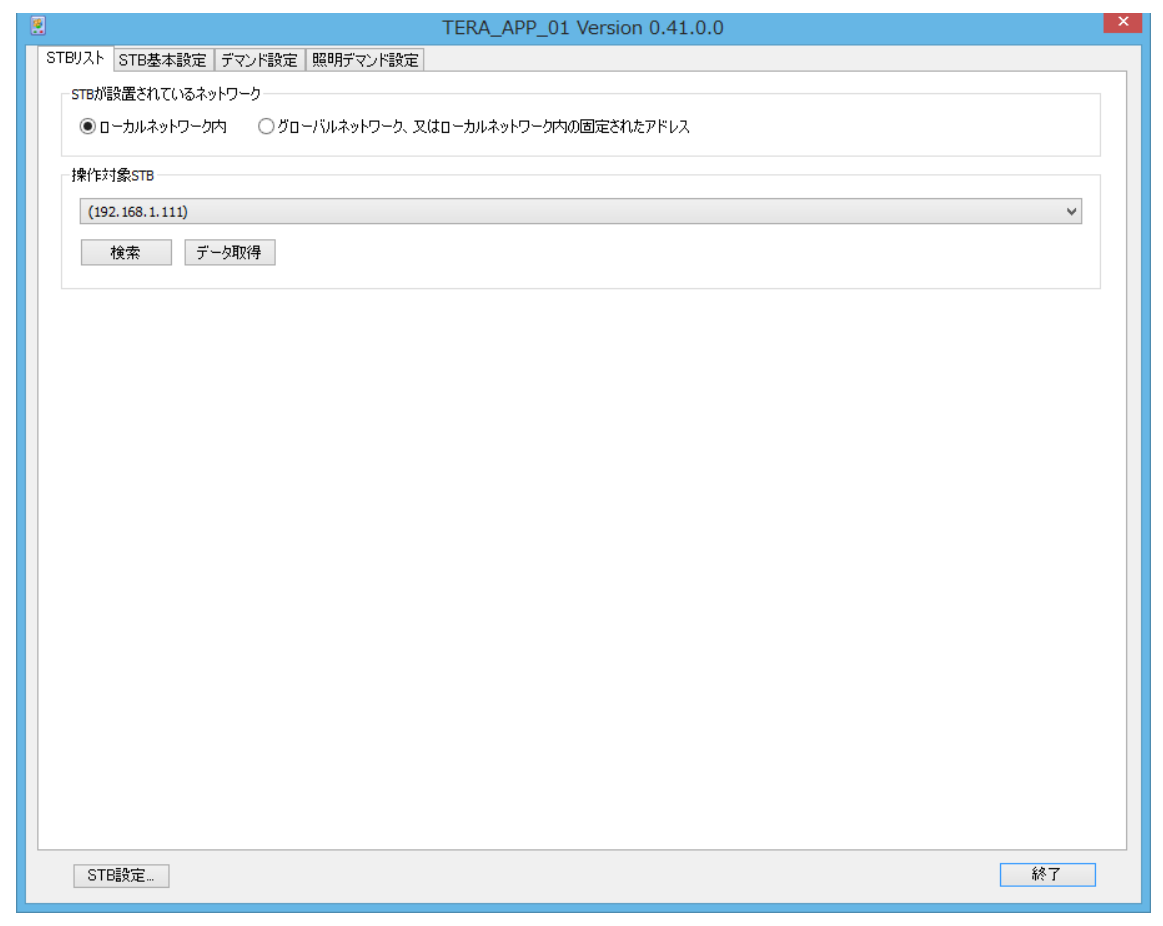

○ STB に電源につないでください。 その後パソコンと STB の LAN ポートをつなぎま す。HUB を使って、接続すれば、PC は自動のままで結構です。

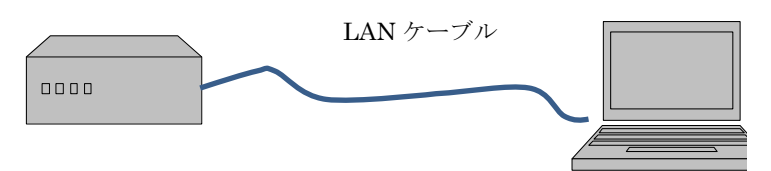

○パソコンは、インターネットのプロパティーを以下のようにしてください。

| インターネット プロトコルノ                                     | 、ージョン 4 (TCP/IPv4)のプロパティ                               |
|----------------------------------------------------|--------------------------------------------------------|
| 金段                                                 |                                                        |
| ネットワークでこの機能がサポートされ<br>きます。サポートされていない場合は、<br>てください。 | ている場合は、IP 設定を目動的に取得することがで<br>ネットワーク管理者に適切な IP 設定を問い合わせ |
| ○ IP アドレスを自動的に取得する                                 | (Q)                                                    |
| <ul> <li>次の IP アドレスを使う(S):</li> </ul>              |                                                        |
| IP アドレス( <u>I</u> ):                               | 192.168.1.99                                           |
| サブネット マスク(リ):                                      | 255 . 255 . 255 . 0                                    |
| デフォルト ゲートウェイ( <u>D</u> ):                          |                                                        |
| DNS サーバーのアドレスを自動                                   | 的に取得する( <u>B</u> )                                     |
| ⑦ 次の DNS サーバーのアドレスを                                | 2使う(E):                                                |
| 優先 DNS サーバー(P):                                    |                                                        |
| 代替 DNS サーバー( <u>A</u> ):                           |                                                        |
| □終了時に設定を検証する(上)                                    | 詳細設定(火)                                                |
|                                                    | OK キャンセル                                               |

BlueMouse Technology®

さらに、WINDOWS のファイヤーウォールを無効にしてください。

|                                  | 設定のカスタマイズ - ロ ×                                                                                                    |
|----------------------------------|----------------------------------------------------------------------------------------------------|
| € ⊝                              | ) 🔻 🕈 💣 « Windows ファイア 🕨 設定のカスタマイズ 🔹 🗸 🛛 コントロール パネル 🔎                                                                                                    |
| 各種类<br>使用する<br>プライベー<br><b>ご</b> | の     ペットワーク設定のカスタマイズ     ネットワークの種類ごとにファイアウォール設定を変更できます。     ト ネットワークの設定     〇 Windows ファイアウォールを有効にする     □ 許可されたアプリの一覧にあるアプリも含め、すべての著信接続をブロックする     ☑ Windows ファイアウォールが新しいアプリをブロックしたときに通知を受け取る     ④ Windows ファイアウォールを無効にする (推奨されません) |
| パブリック<br>②                       | <ul> <li>ネットワークの設定</li> <li>○ Windows ファイアウォールを有効にする</li> <li>○ 許可されたアプリの一覧にあるアプリも含め、すべての著信接続をブロックする</li> <li>☑ Windows ファイアウォールが新しいアプリをブロックしたときに通知を受け取る</li> </ul>                                                                    |
| ۷                                | ◉ Windows ファイアウォールを無効にする (推奨されません)                                                                                                    |
|                                  | OK キャンセル                                                                                                    |

まず、STB が設置されているネットワークで、"ローカルネットワーク内"を選ぶと STB はネットワークを検索します。"グローバルネットワーク、又はローカルネットワーク 内の固定されたアドレス"を選ぶと、操作対象 STB の中にある IP アドレスの中からアド レスを選択できます。STB を無線ルータなどで、クラウドにデータを送出するときは、こ ちらを用います。"検索"をクリックすると、STB の IP が表示されます。 次に、"データ取得"ボタンを押します。これによって、STB 内のデータがパソコンに 送られます。 "STB 設定"をおすと以下の画面になりますが、これは、パソコンに 複数の STB がつながった時の設定です。 通常は、パソコンと STB を LAN でつないで 1対1で設定変更を行いますので、この画面は変更しないでください。

| 設定                                                            | ×        |
|---------------------------------------------------------------|----------|
| PLCゲートウェイ           ●味知         ○既知         ネットID         0x0 | 101      |
| STBインターフェース<br>・ IAN USB(COM) COMボート番号 257                    | •        |
| 検索するSTB数 1 V                                                  |          |
| ✓ STBの検索、及び情報の取得を自動的に行う                                       |          |
|                                                               | OK キャンセル |

BlueMouse Technology

## 5-1-5-1. STB 基本設定

□PLC-RELAY-01の名称、ノード ID、グループ ID 初めに"全て取得"のボタンを押してください。 ノード(PLC-RELAY-01)の情報を見ることができます。詳細設定は STB Client で 行います。各ノードの名称は変更することができます。 それ以外のノード ID、グループ ID、ホッピングなどの値は、変更できません。 これらを、変更するには、STB Clientを用いて、各 PLC-RELAY-01のデータベースを 編集してください。 最大 32 個のノードを持つことができます。 制御グループは 最大 8 です。 たとえば、 各ノードを4 個ずつ1 グループに設定してゆきます。 この設定操作は、予め出荷時に行いますが、お客様で変更をされるときは、STB Client を使って行います。(別途説明書をご覧ください)

| TERA_APP_01 Version 0.41.0.0 |                    |            |                                                  |  |
|------------------------------|--------------------|------------|--------------------------------------------------|--|
| STBUAN STB                   | 基本設定 デマンド設定 照明デマント | *設定        |                                                  |  |
| _                            | 全て取得               | 全て設定       | 時刻腺定<br>STB取得時刻: 2014年10月11日10時20分47秒            |  |
| No 名称                        | ノードID !            | ກຳມ−7°1D 🔦 | システム時刻: 2014年10月11日 10時20分57秒                    |  |
| 1 室外機                        | 1 0x0001 0         | 0x0001     |                                                  |  |
| 2 室外機                        | 2 0x0002 0         | 0x0001     | 設定時刻: 2014年10月11日 ∨ 10:20:43 🕞 🗌 ジステム時刻に設定する     |  |
| 3 室外機                        | 3 0x0003 0         | 0x0001     | 設定時刻取得適用                                         |  |
| 4 室外機                        | 4 0x0004 0         | 0x0001     |                                                  |  |
| 5 室外機                        | 5 0x0005 0         | 0x0002     | 室外機基本設定                                          |  |
| 6 室外機                        | 6 0x0006 0         | 0x0002     | 右かりループ類・ 8                                       |  |
| 7 室外機                        | 7 0x0007 (         | 0x0002     | 明治 700 700 10 10 10 10 10 10 10 10 10 10 10 10 1 |  |
| 8 室外機                        | 8 0x0008 0         | 0x0002     | デマンド-注意/限界 制御: ON v                              |  |
| 9 室外機                        | 9 0x0009 0         | Dx0003     |                                                  |  |
| 10 室外機                       | 10 0x000A 0        | Dx0003     | 照明基本設定                                           |  |
| 11 室外機                       | 11 0x0011 0        | Dx0003     | 有効グループ数: 1 🗸                                     |  |
| 12 室外機                       | 12 0x0012 0        | 0x0003     |                                                  |  |
| 13 室外機                       | 13 0x0013 0        | 0x0004     |                                                  |  |
| 14 室外機                       | 14 0x0014 0        | 0x0004     | 期間設定                                             |  |
| 15 室外機                       | 15 0x0015 0        | 0x0004     |                                                  |  |
| 16 室外機                       | 16 0x0016 0        | 0x0004     |                                                  |  |
| 17 室外機                       | 17 0x0017 0        | 0x0005     |                                                  |  |
| 18 室外機                       | 18 0x0018 0        | 0x0005     |                                                  |  |
| 19 室外機                       | 19 0x0019 0        | 0x0005     | 取得道用                                             |  |
| 20 室外機                       | 20 0x001A 0        | 0x0005     | a + 88 +# 50                                     |  |
| 21 室外機                       | 21 0x001B 0        | Dx0006     | 時間帶設定                                            |  |
| 22 室外機                       | 22 0x001C 0        | 0x0006     | 午前開始時: 0 [時] (0~23)                              |  |
| 23 室外機                       | 23 0x001D 0        | Dx0006     |                                                  |  |
| 24 室外機                       | 24 0x001E 0        | Dx0006     |                                                  |  |
| 25 室外機                       | 25 0x001F (        | 0x0007     | 午後開始時: 0 [時] (0~23)                              |  |
| 26 室外機                       | 26 0x0020 0        | Dx0007     | 75日からまた。0 (1151)(0~23)                           |  |
| 27 室外機                       | 27 0x0021 (        | 0x0007     |                                                  |  |
| 28 室外機                       | 28 0x0022 (        | 0x0007     | 取得 満用                                            |  |
| 29 室外機                       | 29 0x0023 (        | 0x0008     |                                                  |  |
| 30 室外裸                       | 30 0x0024 0        | x0008 ∨    |                                                  |  |
|                              |                    |            |                                                  |  |
| STB設定                        |                    |            | 終了                                               |  |

BlueMouse Technology

□ C"☑システム時刻に設定する"をクリックします。

正確な時間を、パソコンのシステム時間から STB ヘコピーできます。

"設定時刻取得"をクリックしたのち、"適用"で実行します。

この操作で、STB の持っている時間は、パソコンの時間にセットされます。

□室外機基本設定の有効グループ数

デマンド制御を行う、グループ数を設定します。"取得"でSTBの設定値を呼び込みます。 変更をしたときは、"適用"でSTBに記憶されます。

□室外機基本設定のデマンド-注意/限界 制御

ON でデマンド制御が行われます、OFF で制御は行われません。

"適用"で実行します。

□照明基本設定の有効グループ数

最大8まで設定できます。 "適用"で実行します。照明用 PLC-PWM 設定には、STB client を使用します。"適用"で実行します。

□照明基本設定のデマンド-注意/限界 制御

ON でデマンド制御が行われます、OFF で制御は行われません。

"適用"で実行します。

□期間設定

夏期間、冬期間の日にちを設定します。本システムは、夏、冬、それ以外の

季節を選びながらデマンド制御を行えます。"取得"でSTBのデータを呼び込みます。

変更後は、 "適用"でSTB にデータが記憶されます。

□時間帯設定

"取得"で STB のデータを呼び込みます。変更後は "適用"で STB ヘデータを記憶 させます。 4つの時間帯が設定できます。

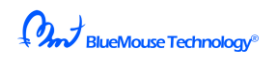

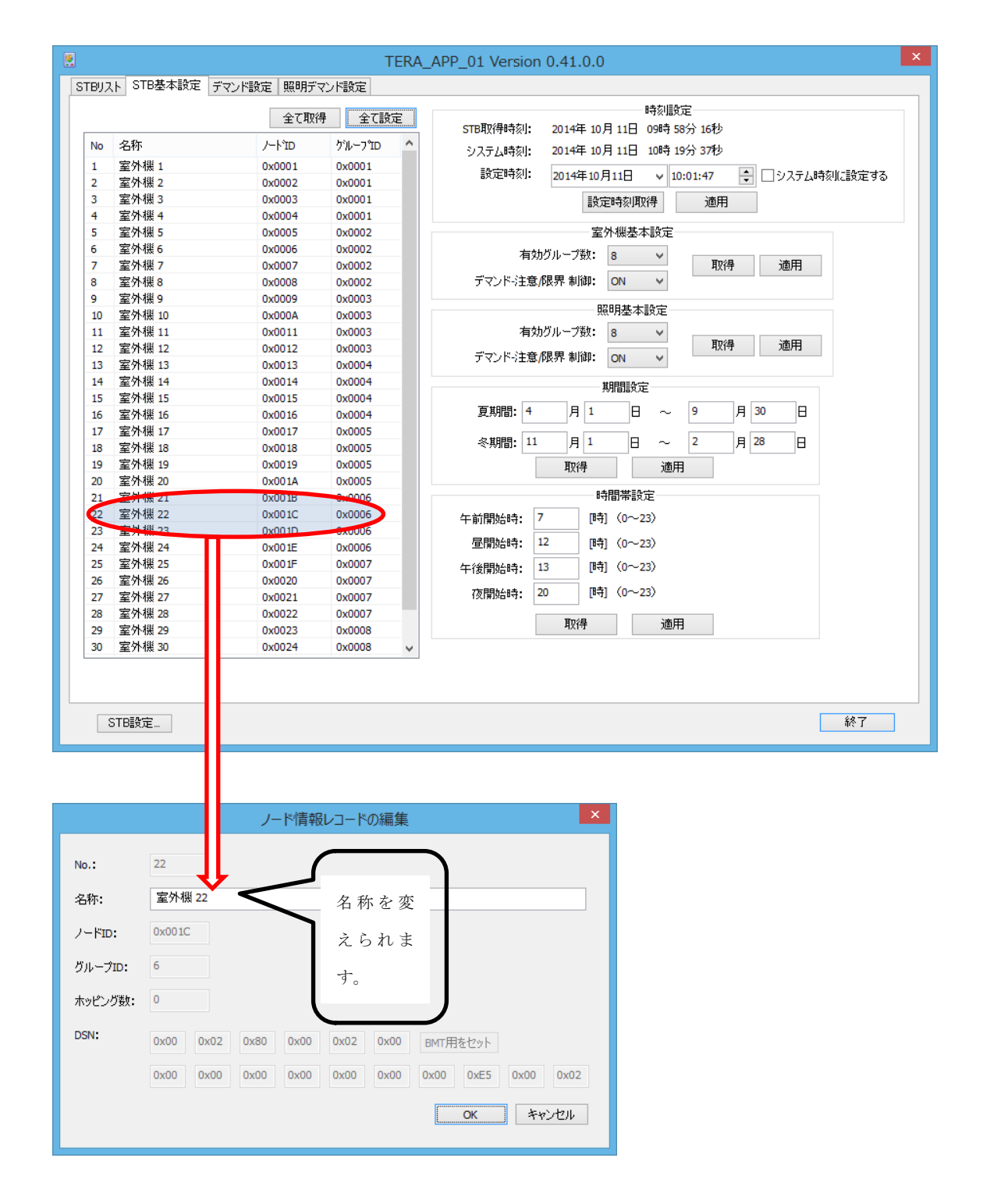

STB には、予め初期値がセットされています。"取得"を押すと、PC へ呼び込めます。 設定を変更したときは数値を変えてから、"適用"をクリックします。

"ノード情報レコードの編集"では、名称だけ変えられます。それ以外は、

STB Client を使って変更できます。

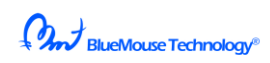

## 5-1-5-2. デマンド制御の設定

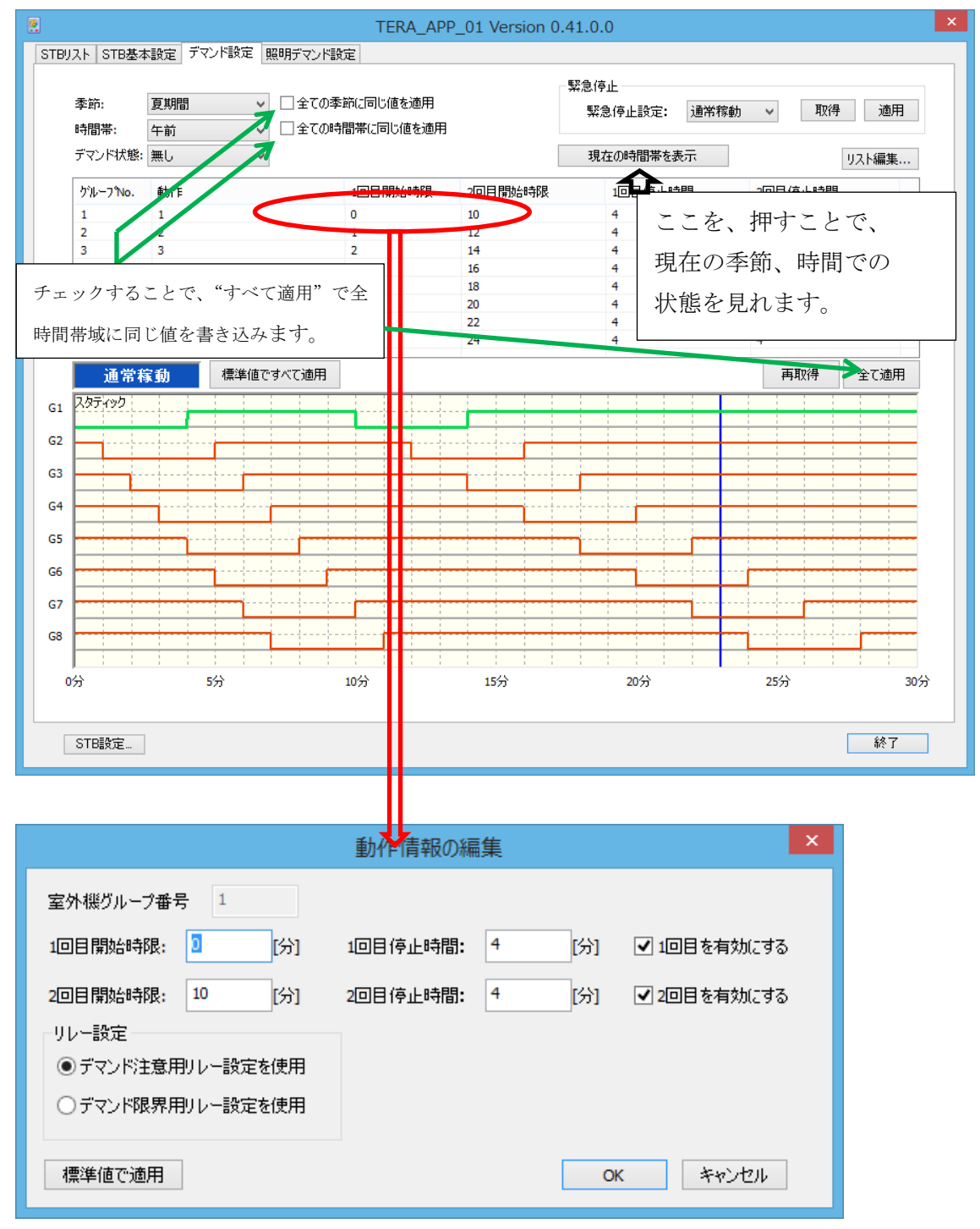

□ デマンド無し状態では、30分間に2回の開始、停止を設定できます。
 また、"◎デマンド注意用のリレー設定を使用"では、デマンド注意時と同様のリレー
 制御となります。 "◎デマンド限界用のリレー設定を使用"にしますと、デマンド限
 界の時と同様のリレー制御となります。

BlueMouse Technology®

- □ 縦軸に時刻カーソル(青色)がでます。 これは、現在、どの時間の制御を行っている のかを青色の線で示します。
- □ 季節

夏季、冬季、それ以外の季節を選びます。

|      | TERA_APP_01 Version 0.41.0.0 |                     |                                            |                       |         |                     |         |       |
|------|------------------------------|---------------------|--------------------------------------------|-----------------------|---------|---------------------|---------|-------|
| STB! | Jスト STB基本                    | ☆設定 デマンド設定 貝        | 照明デマンド設                                    | 定                     |         |                     |         |       |
|      | 季節:<br>時間帯:                  | 夏期間 ∨<br>夏期間<br>冬期間 | <ul> <li>□ 全ての季</li> <li>□ 全ての時</li> </ul> | 節に同じ値を適用<br>間帯に同じ値を適用 |         | 緊急停止<br>緊急停止設定:通常稼動 | 助 🗸 取得  | 適用    |
|      | デマンド状態:                      | <u>春期間、秋期間</u>      |                                            |                       |         | 現在の時間帯を表示           |         | リスト編集 |
|      | ກໍル−フ <b>°</b> №.            | 動作                  |                                            | 1回目開始時限               | 2回目開始時限 | 1回目停止時間             | 2回目停止時間 | ]     |
|      | 1                            | 1                   |                                            | 0                     | 10      | 4                   | 4       |       |
|      | 2                            | 2                   |                                            | 1                     | 12      | 4                   | 4       |       |
|      | 3                            | 3                   |                                            | 2                     | 14      | 4                   | 4       |       |
|      | 4                            | 4                   |                                            | 3                     | 16      | 4                   | 4       |       |
|      | 5                            | 5                   |                                            | 4                     | 18      | 4                   | 4       |       |
|      | 6                            | 6                   |                                            | 5                     | 20      | 4                   | 4       |       |
|      | 7                            | 7                   |                                            | 6                     | 22      | 4                   | 4       |       |
|      | 8                            | 8                   |                                            | /                     | 24      | 4                   | 4       |       |
|      | 通常積                          | 家動 標準値で             | すべて適用                                      |                       |         |                     | 再取得     | 全て適用  |
| G1   |                              |                     |                                            |                       |         |                     |         |       |
|      |                              |                     |                                            |                       |         |                     |         |       |
| G2   |                              |                     |                                            |                       |         |                     |         |       |
| G3   |                              |                     |                                            |                       |         |                     |         |       |
|      |                              |                     |                                            |                       |         |                     |         |       |
| G4   |                              |                     |                                            |                       |         |                     |         |       |
| CE   |                              |                     |                                            |                       |         |                     |         |       |
| GS   |                              |                     |                                            |                       |         |                     |         |       |
| G6   |                              |                     | <b> </b>                                   |                       |         |                     |         |       |
|      |                              |                     |                                            |                       |         |                     | -       |       |
| G7   |                              |                     |                                            |                       |         |                     |         |       |
| GR   |                              |                     |                                            |                       |         |                     |         |       |
| 00   |                              |                     |                                            |                       |         |                     |         |       |
|      | <u>  i i</u>                 |                     | i i i                                      |                       | i i i   |                     |         | i i   |
| (    | רע"                          | 5分                  |                                            | 10万                   | 15分     | 20分                 | 25分     | 30分   |
|      |                              |                     |                                            |                       |         |                     |         |       |
| [    | STB設定…                       |                     |                                            |                       |         |                     |         | 終了    |

BlueMouse Technology®

□ 時間帯

#### 午前、昼、午後、それ以外の時間帯を選びます。

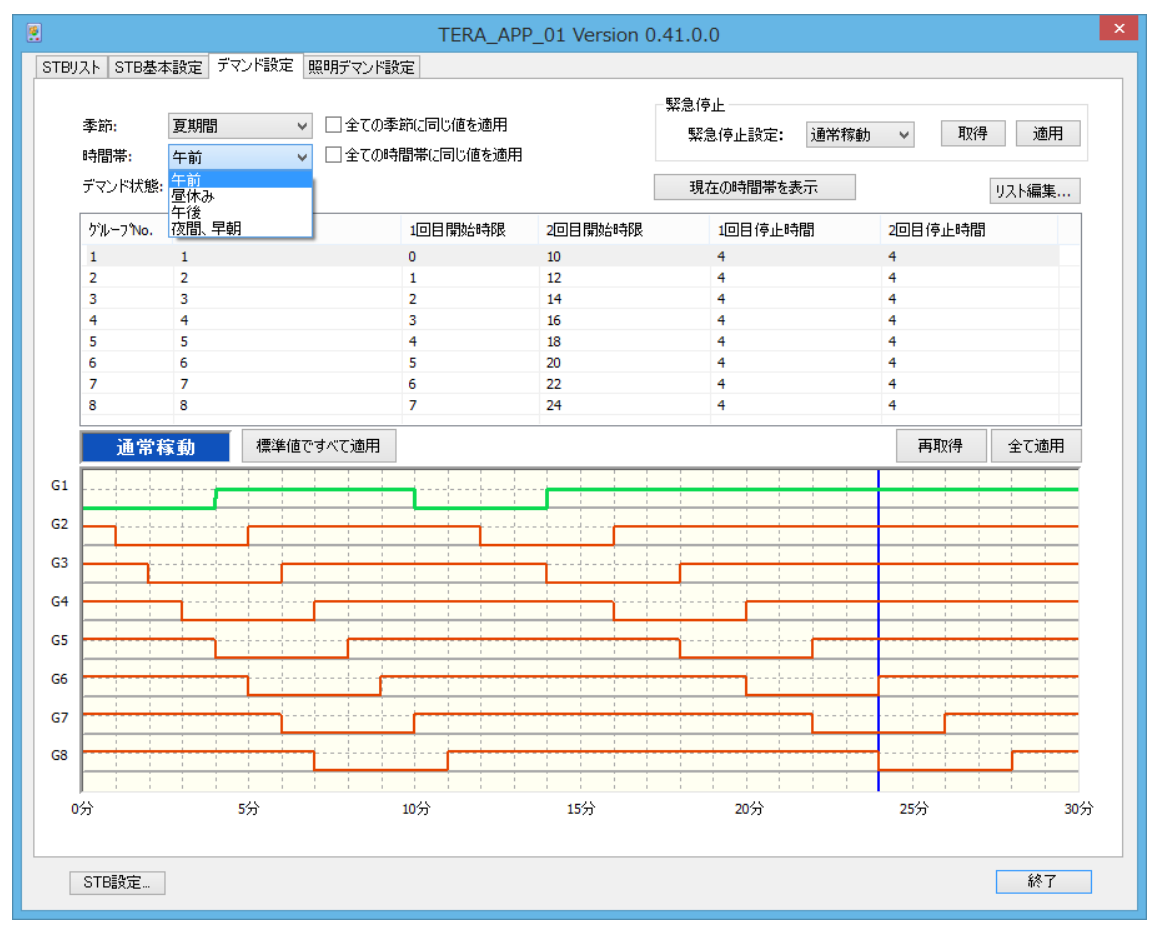

□ デマンド状態

デマンドなし、注意、限界を選びます。

※本システムには、季節が3種類、時間帯が4種類、デマンドが3種類の組み合わせで、 36種類の制御パターンがあり、それぞれグループ1から8を別々に制御できます。 初めに、お客様にお渡しするときは、弊社で決めた値を標準値として記憶しています。 デマンドが発呼されますと「通常稼働」表示が、「注意」や「限界」に代わります。 この時点で、デマンド状態を「注意」か「限界」に変えますと、その動作画面に 変わるとともに、通常時間の時刻カーソルと「注意」(黄色の立て棒)もしくは、「限界」 (赤の縦棒)表示の時刻カーソルも現れます。

## BlueMouse Technology®

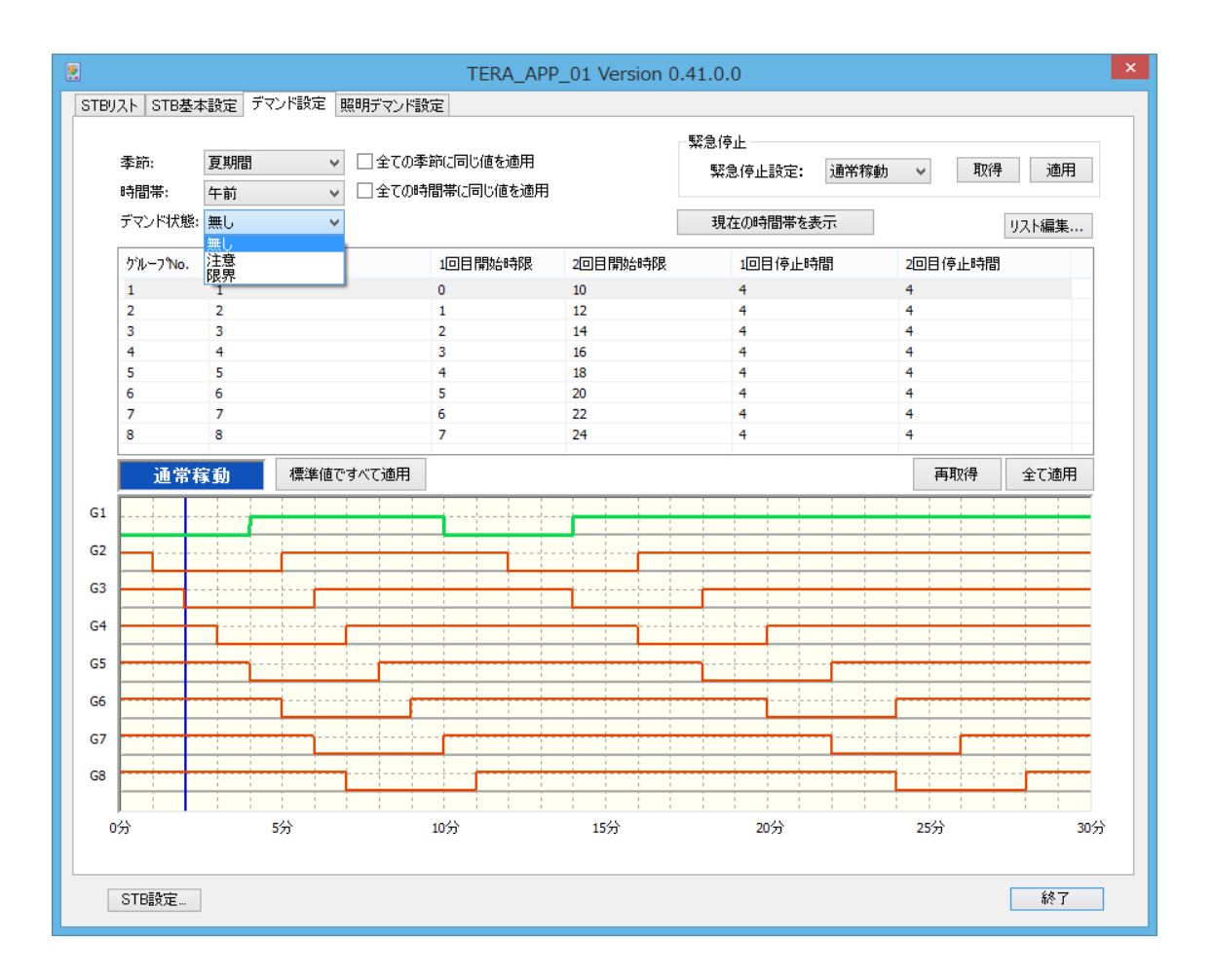

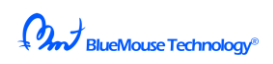

□デマンドが出た時

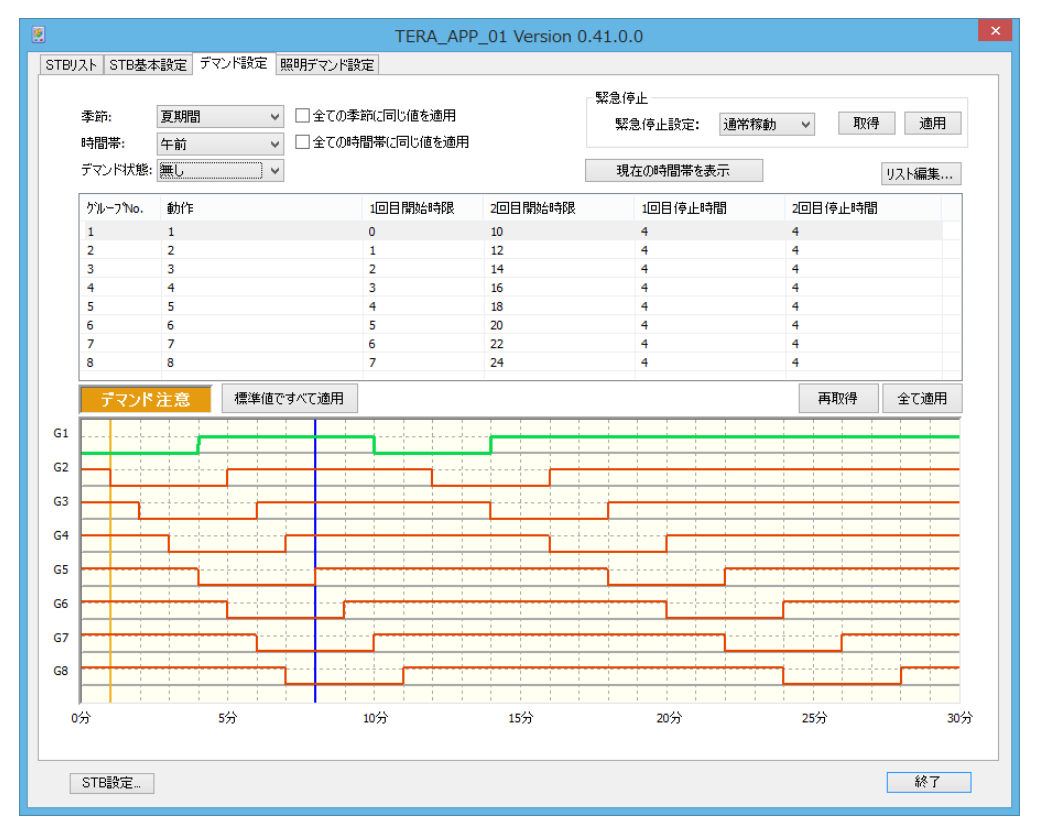

## □デマンド「注意」の初期制御画面

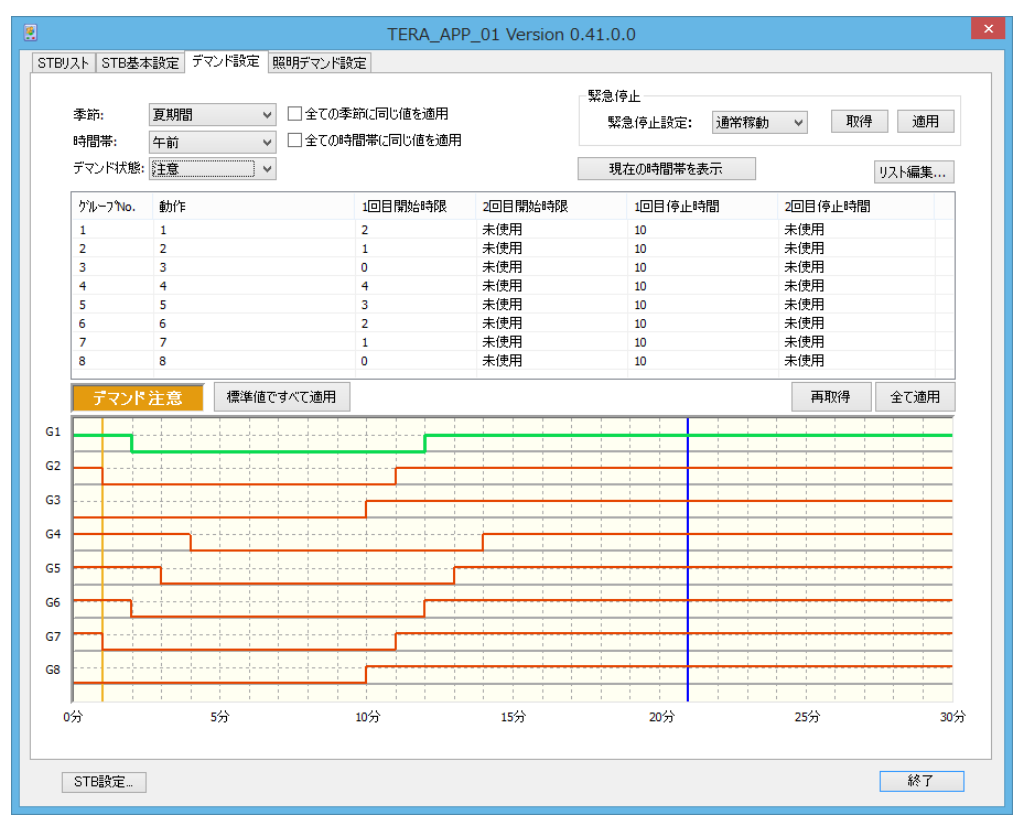

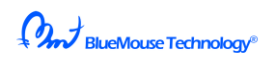

□デマンド「限界」が出た時の画面

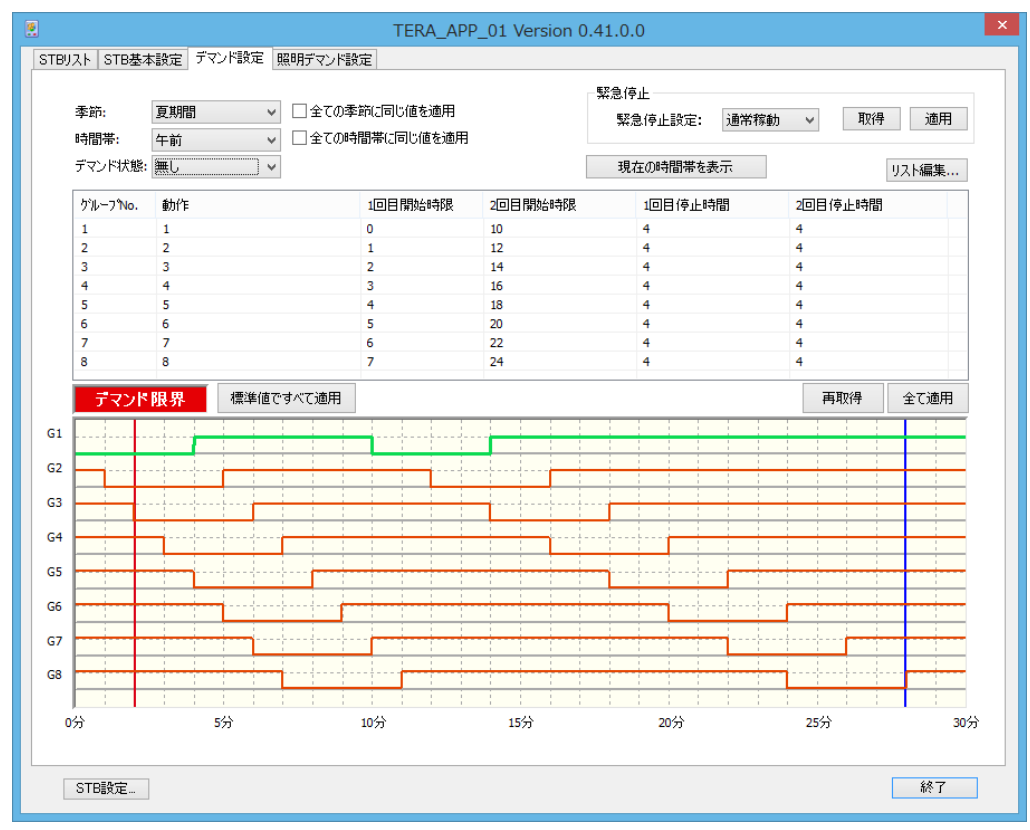

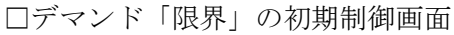

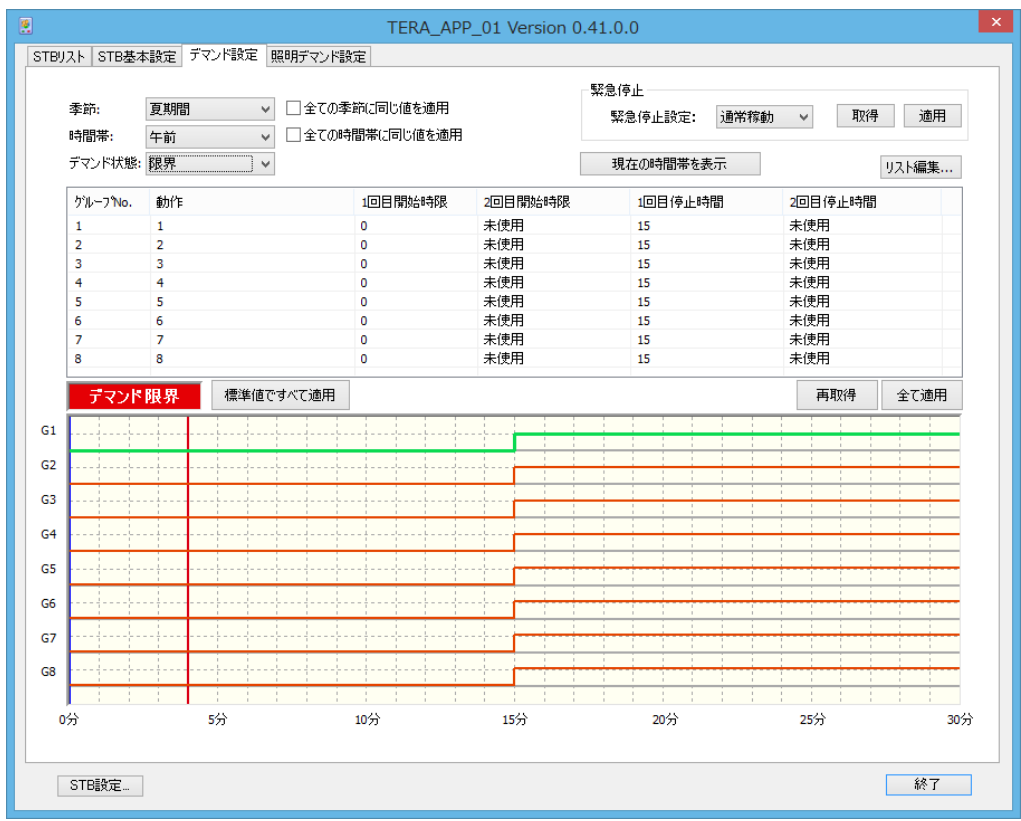

BlueMouse Technology®

□緊急停止

緊急停止を停止にし、"適用"をクリックしますと、STB 前面のデマンド制御禁止スイ ッチと同様にデマンド制御を中止し、すべてのリレーは off します。

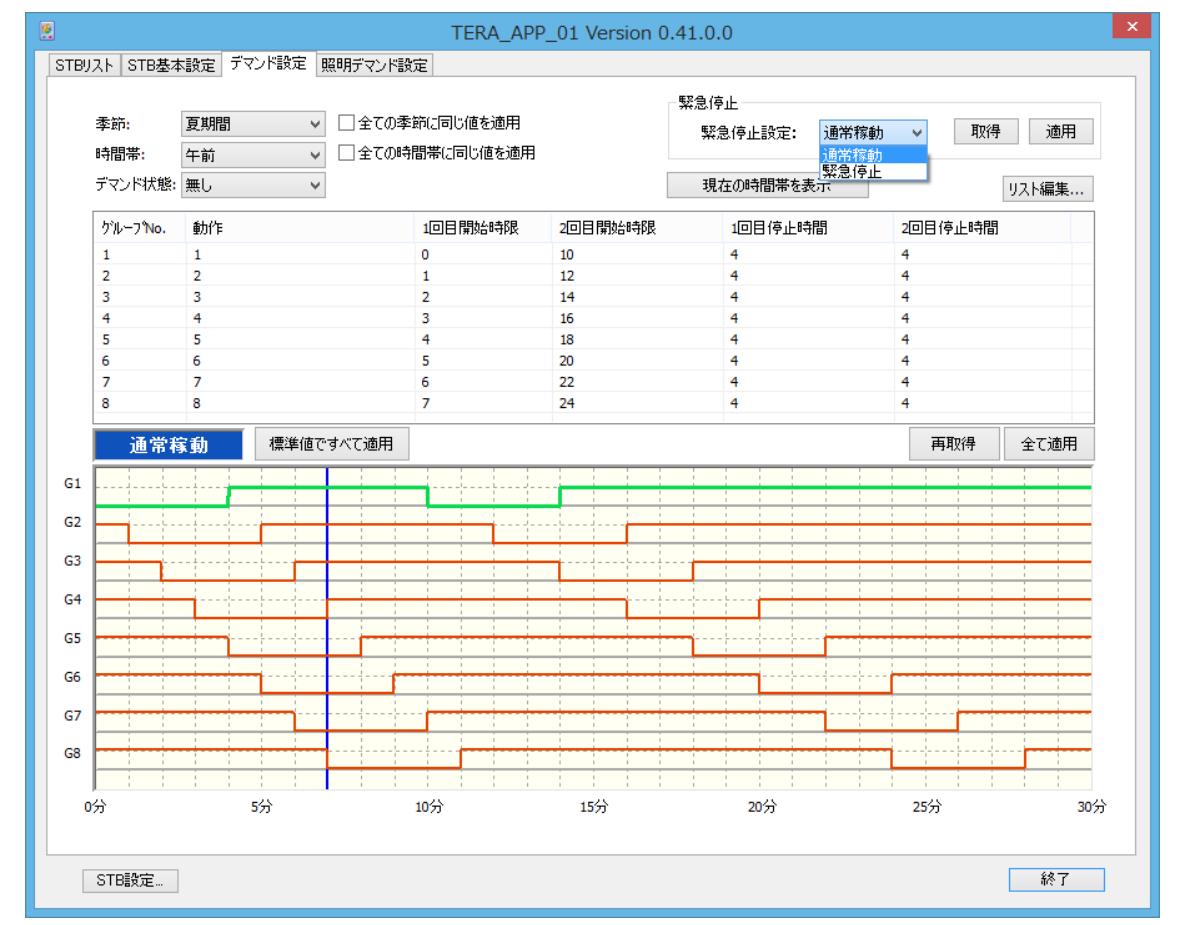

□標準値で適用

すべての設定をデフォルトに戻します。"設定"で実行します。

\*\*\*\*\*\*\*\*\*デマンド無:デマンド注意:デマンド限界\*\*\*\*\*\*\*\*\*

デマンドが出ていない制御状態または、デマンド「注意」状態からデマンド「限界」が発 呼したときは、その時刻+デマンド「限界」0分から「限界」動作が始まります。

また、デマンド「限界」が解除されたときは、その時刻でのデマンドなし動作から制御が 再開されます。

また、本機の電源を切ってしまったり、PLC 通信が極端に悪くて、子機 (PLC\_RELAY\_01) にコマンドが届かなくなった場合は、子機 (PLC\_RELAY\_01) は自分が持っている タイムアウト (30 分)後に、リセットし、初期状態に戻ります。

デマンド制御を停止し、子機(PLC\_RELAY\_01)を初期状態にするには、デマンド制御禁

BlueMouse Technology

止スイッチを ON にするか、この画面で、"緊急停止"を停止にし、"適用"をクリックしてください。

通常動作時は、なからず、デマンド制御禁止スイッチは、OFF にしてください。

#### 5-1-5-3. 照明デマンドの設定

"取得"ボタンで、STB内の設定値を読み込みます。

照明器具の調光設定は、STB Clientを使って、それぞれの PLC-PWM のデータベース を変更してください。

デマンドの「注意」、「限界」が発呼されたときは、下記の設定画面の内容に従って 制御を行います。

PLC-RELAY-01 と同じネットワーク ID の PLC-PWM (調光ユニット) であれば制御できます。

たとえば、この照明器具が 300 本あれば、デマンド「注意」で一定の暗さになり、 「限界」でさらに暗くすることで、よりエネルギーの削減を行えます。

|                             | TERA_APP_01 Version 0.41.0.0         | ×    |
|-----------------------------|--------------------------------------|------|
| STBリスト STB基本設定 デマンド設定 照明デマン | パ設定                                  |      |
| デマンド注意設定                    | デマンド限界設定                             |      |
| 遅延時限: 0 ✓ [分]               | 遅延時限: 0 v [分]                        |      |
| 調光時間: 30 ▼ [分]              | 調光時間: 30 ∨ [分]                       |      |
|                             | Ellering and an a state of the state |      |
| 設定(デフォルト値)                  | 設定(ナノオルド値)                           |      |
| 取得道用                        | 取得適用                                 |      |
|                             |                                      |      |
|                             |                                      |      |
|                             |                                      |      |
|                             |                                      |      |
|                             |                                      |      |
|                             |                                      |      |
|                             |                                      |      |
|                             |                                      |      |
|                             |                                      |      |
|                             |                                      |      |
|                             |                                      |      |
|                             |                                      |      |
|                             |                                      |      |
|                             |                                      |      |
|                             |                                      |      |
| CTDEA=                      |                                      | 287  |
| 21日該定                       |                                      | 1 SH |

BlueMouse Technology®

## 5-2. 子機 (PLC\_RELAY\_01)

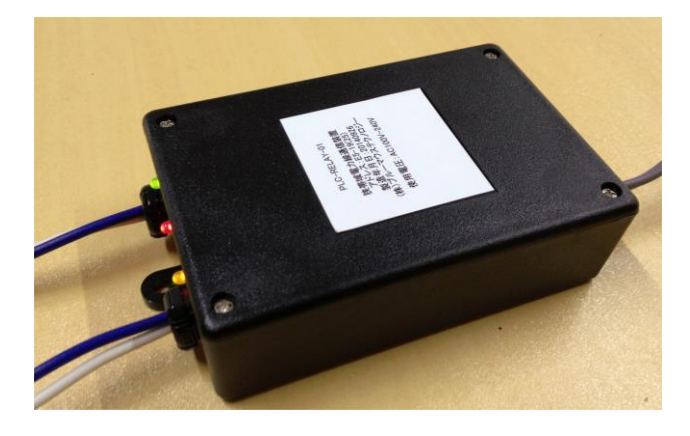

サイズ:106×70×31mm 重量:120g 電圧: AC100Vまたは、AC200Vで使用 取り付け穴:4 φ×2 か所

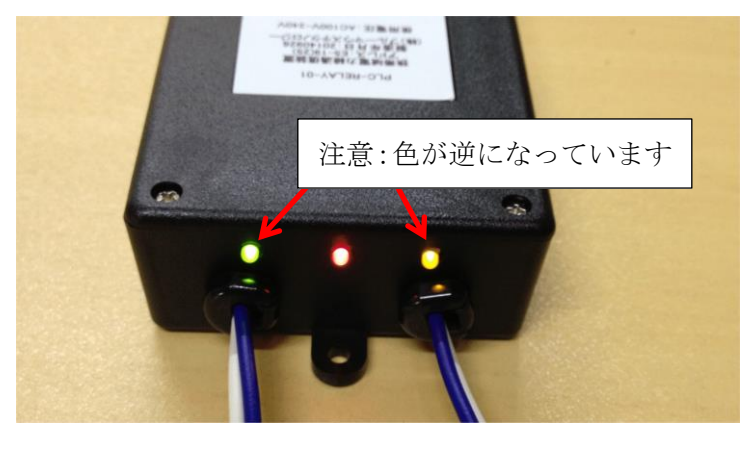

al

a2

LEDが3つついております。

- LED 黄は、 a1 が make したときに、点灯します。電源印加時も一瞬点灯。
- LED 赤は、 電源が印加されると点灯し、通信品質テストおよび、通信時に点滅します。

LED 緑は、 a2 が make したときに、点灯します。電源印加時も一瞬点灯。

- ※ 通常は、a 接点となっています、b 接点が必要なときは、ご注文時にb接点と申し付けください。
- 取り付け: 4φの取り付けねじ穴が2か所ありますが、オプションでDIN レールアダプ タを取り付けでも取り付けできます。また、マグネットで金属面に取り付け できます。4φの取り付けねじ穴が2か所あります。注文時にご指定ください。

BlueMouse Technology®

子機には、2つの C接点が 用意されていますが、電線は、c1,a1 および、c2,a2 が出てます。b1,b2 が必要なときは、**予めご指定ください。** 

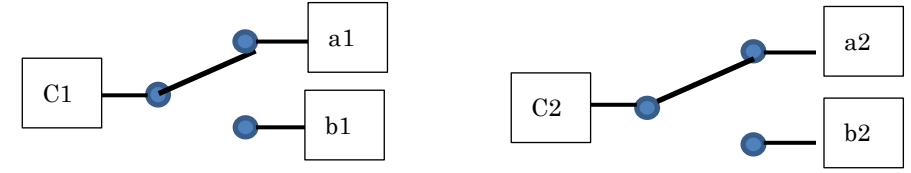

接点容量は、1A AC125V 以下です。 抵抗負荷用です。

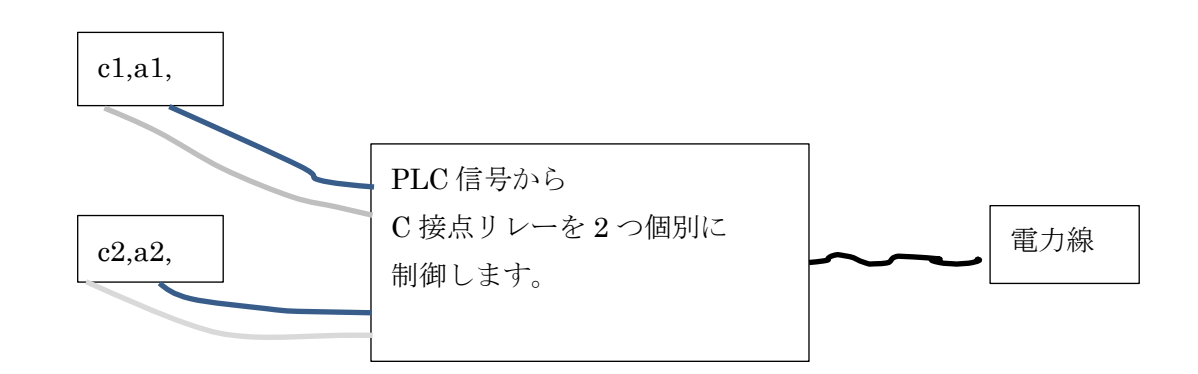

標準では、

デマンド注意警報が発呼したときは、c1,a1(緑) が make します。 デマンド限界警報が発呼したときは、c1,a1(緑)と c2、a2(黄)両方が make します。 リレーの動作と「注意」、「限界」との動作対応は、STB client によって、PLC-RELAY-01 のデータベースを変更します。

#### 5-3. LED 照明調光ユニット(PLC\_PWM\_01)

PLC\_STB\_01からのPLCを使った制御信号を受けて、LED照明の調光を行います。

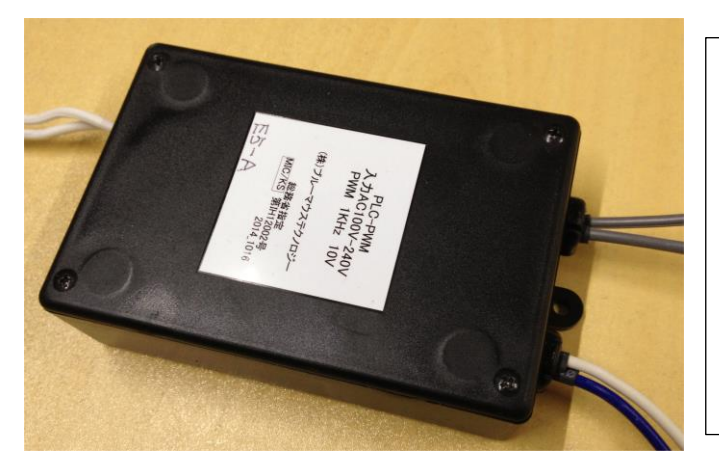

サイズ:106×70×31mm 重量:120g 電圧: AC100Vまたは、 AC200Vで使用 PWM:1KHz 電圧:Low 0V High 10V

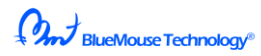

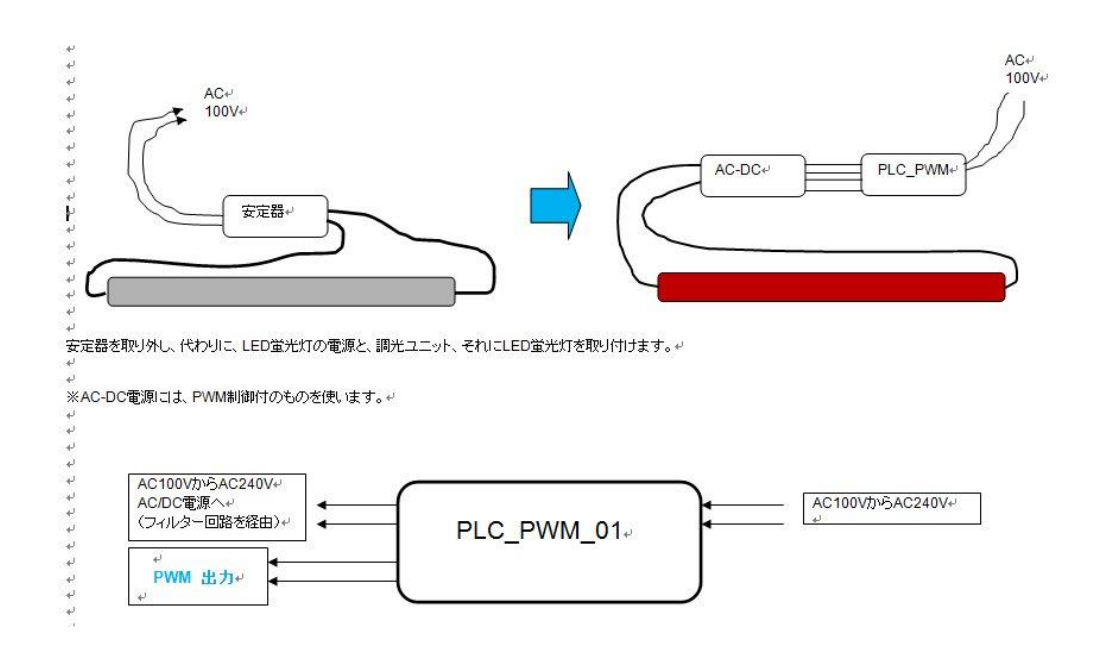

PLC\_PWM\_01は、PWM 信号を出力するユニットです。

PWM 調光機能付きの AC/DC 電源や、PWM 調光機能付きの照明器具と組み合わせて用いることで、0 から 100%まで 255 段階で調光ができます。

下記は、直管 1200mm 22W LED 照明器具を調光したときの調光ステップ(横軸)対明るさ(縦軸:Lx)との比較です。

PWM の DUTY 比で 100%の時に 255(横軸) 8%の時に、20(横軸)です。

DUTY 比 8%のときに、LED の消費電力は 2.5W です。(一例)

## BlueMouse Technology®

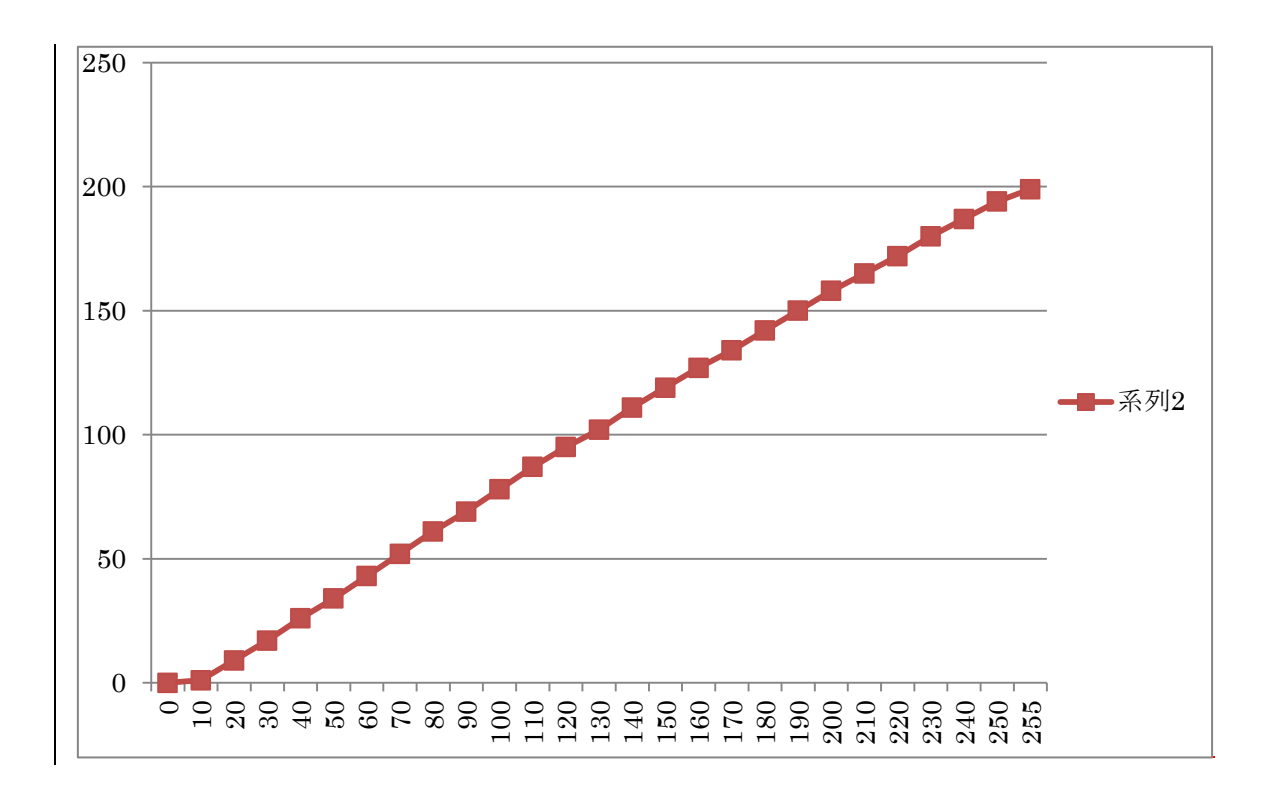

PLC\_PWM\_01 は、0-10 制御出力を出すこともできます。ご注文時にご指摘ください。 明るさは、標準時、デマンド注意時、デマンド限界時それぞれの設定を PLC を通じて PLC\_STB\_01 から専用のソフトウエア(STB client など)を使って変更できます。

照明の明るさをスケジュール管理するには、専用の別売ソフトウエアがございます。

## 5-3-1. アドレス

PLC\_PWM\_01には、それぞれユニークなアドレスがついています。65280 個まで指定可

| PWM      | アドレス(16 進数) | ホッピング送り | ホッピング戻り     |
|----------|-------------|---------|-------------|
| PWM1     | 0100        | 0 か 1   | $0\sim\!32$ |
| PWM2     | 0101        | 0 か 1   | $0 \sim 32$ |
| PWM3     | 0102        | 0 か 1   | $0\sim\!32$ |
| PWM4     | 0103        | 0 か 1   | $0\sim\!32$ |
| PWM5     | 0104        | 0 か 1   | $0\sim\!32$ |
| •        | •           | •       | •           |
| •        | •           | •       | •           |
| PWM65280 | FFFF        | 0 か 1   | $0\sim\!32$ |

ホッピング送り数は、STB 側で設定します。子機では、0(しない)1(する)の設定のみです。

BlueMouse Technology®

## 5-3-2.直管 LED 照明器具への取り付け

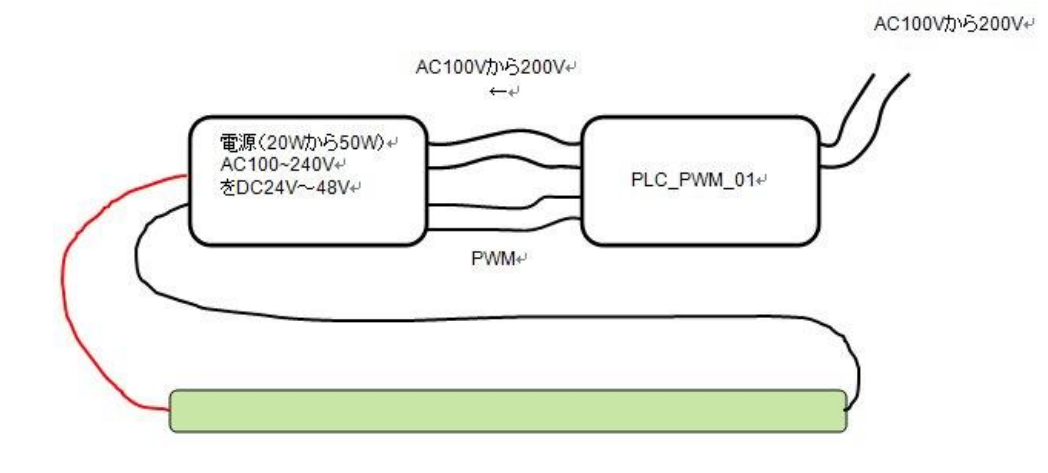

PLC\_PWM\_01 には、AC フィルター回路が内蔵されています。そのため、 AC/DC 電源の AC 電源は PLC\_PWM\_01 のフィルターを通過したものを 接続してください。フィルター回路の電流は、1A まで利用できます。

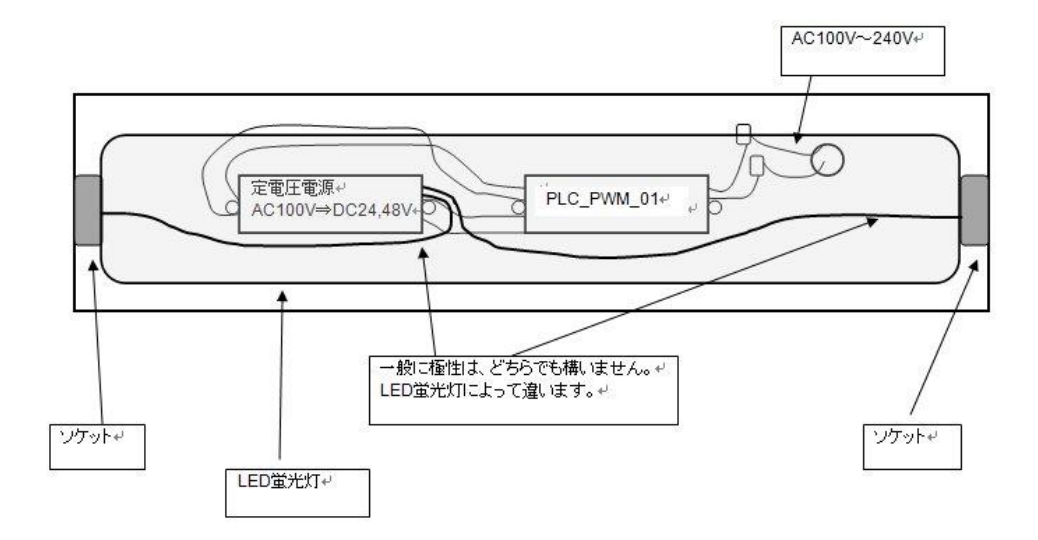

## BlueMouse Technology®

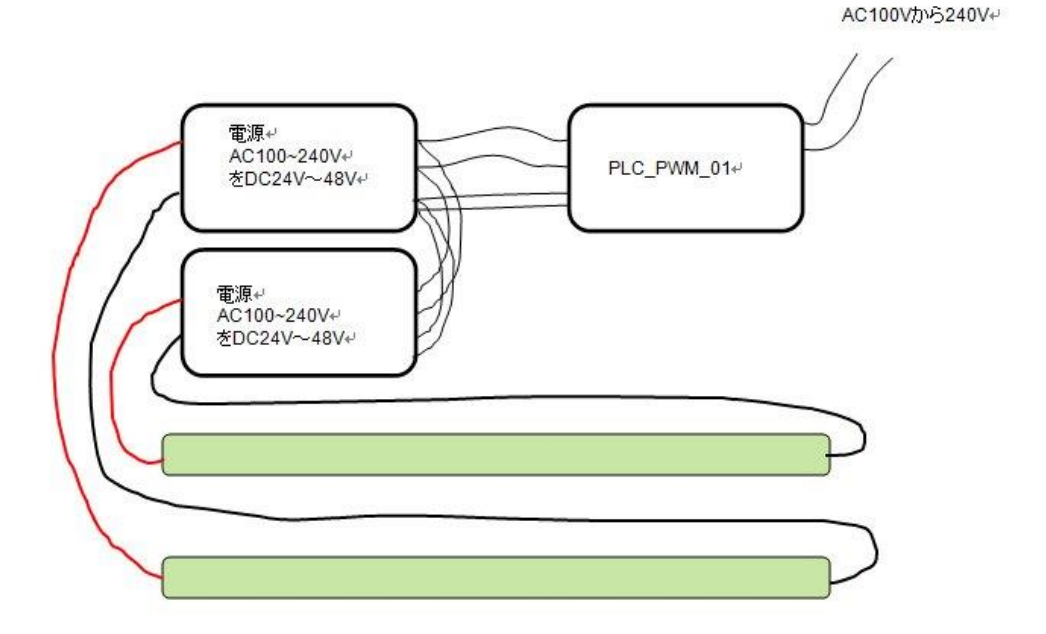

1 個の PLC\_PWM\_01 の PWM 信号で 3 個までの PWM 電源に並列接続できます。 (ただし、電源の AC 側合計電流が 1A 以下でなければなりません。)

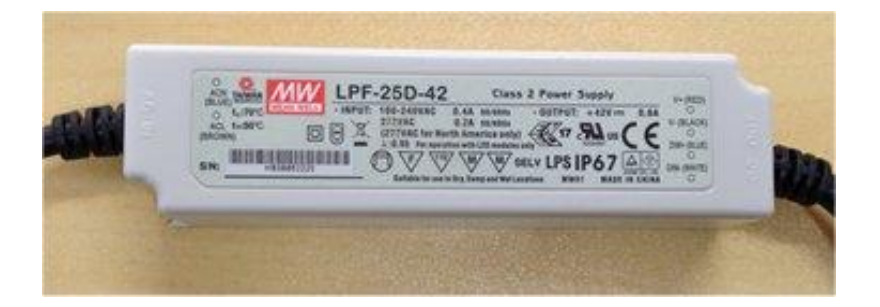

## PWM 付電源の一例

25W から 150W まで PWM 調光可能な LED 電源が取り揃えられて います。ただし、100W を超えますと、雑音除去フィルターが必要です。 フェライトフィルター

```
型式:PLC_F_FILTER_01 :3巻
型式:PLC_F_FILTER_02 :6巻
```

## 6. 外形図

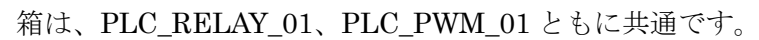

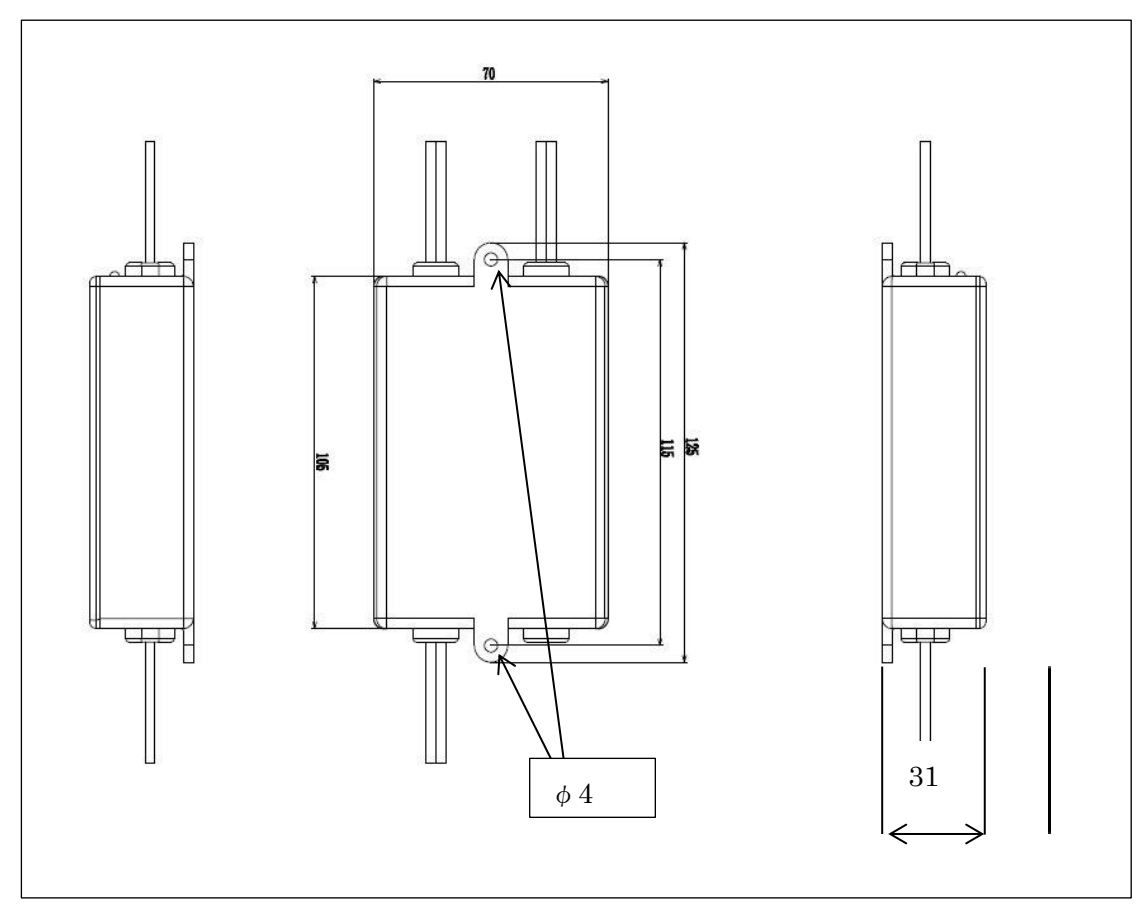

BlueMouse Technology®

## 7. 遠隔制御ソフトウエア

STBと無線電話装置または、LANを使って、Web ブラウザーで操作できます。

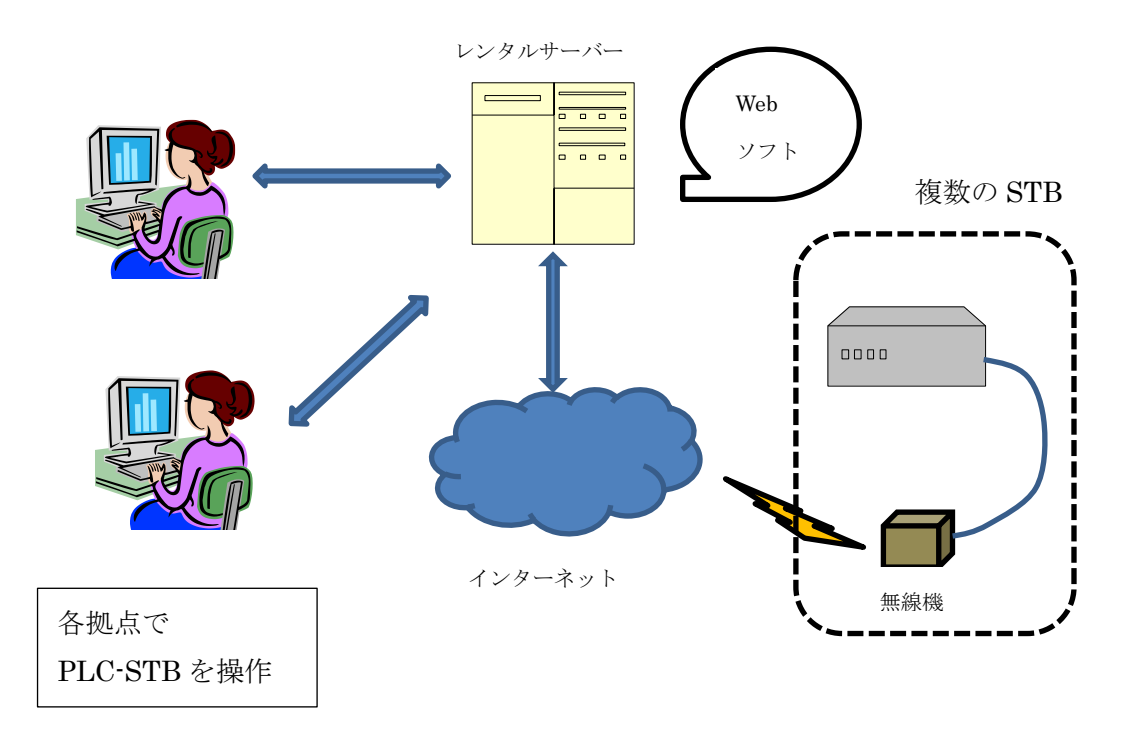

#### 7-1. 基本設定画面

現在WEB ブラウザーで複数のSTBを遠隔操作できるシステムを開発中です。

## 8. オプション

#### 8-1. 温度計用 PLC 通信ユニット (開発中)

RS-485 出力を持つ温度計から PLC-RS485 変換 BOX を使ってデータを PLC-STB から取得します。 この温度計からの温度データを使って、空調機器のデマンド制御に制限を加えるこ とができるようになります。

# 8-2. 電力量計測用 PLC 通信ユニット(開発中) RS-485 出力を持つ温度計から PLC-RS485 変換 BOX を使ってデータを PLC-STB から取得します。 最大 8 ヶ所の電力使用量をモニターすることができます。

BlueMouse Technology®

8-3. 信号ブリッジ(PLC\_BRIDGE\_01)

PLC の信号は、以下の環境ではつながりません。

- A) 単相三線式のL1,L2間(つながる場合もあります)。
- B) 単相三線式の電灯電線路と三相三線電路
- C) トランスのバンクの異なる電路
- D) インバータノイズが大きい電路
- E) AC/DC 電源のAC 側に力率改善用のコンデンサーがある。
- F) 電路の途中にステップアップトランスなどの磁気回路がある。

このような環境下で PLC の信号をつなぐために信号ブリッジを用います。

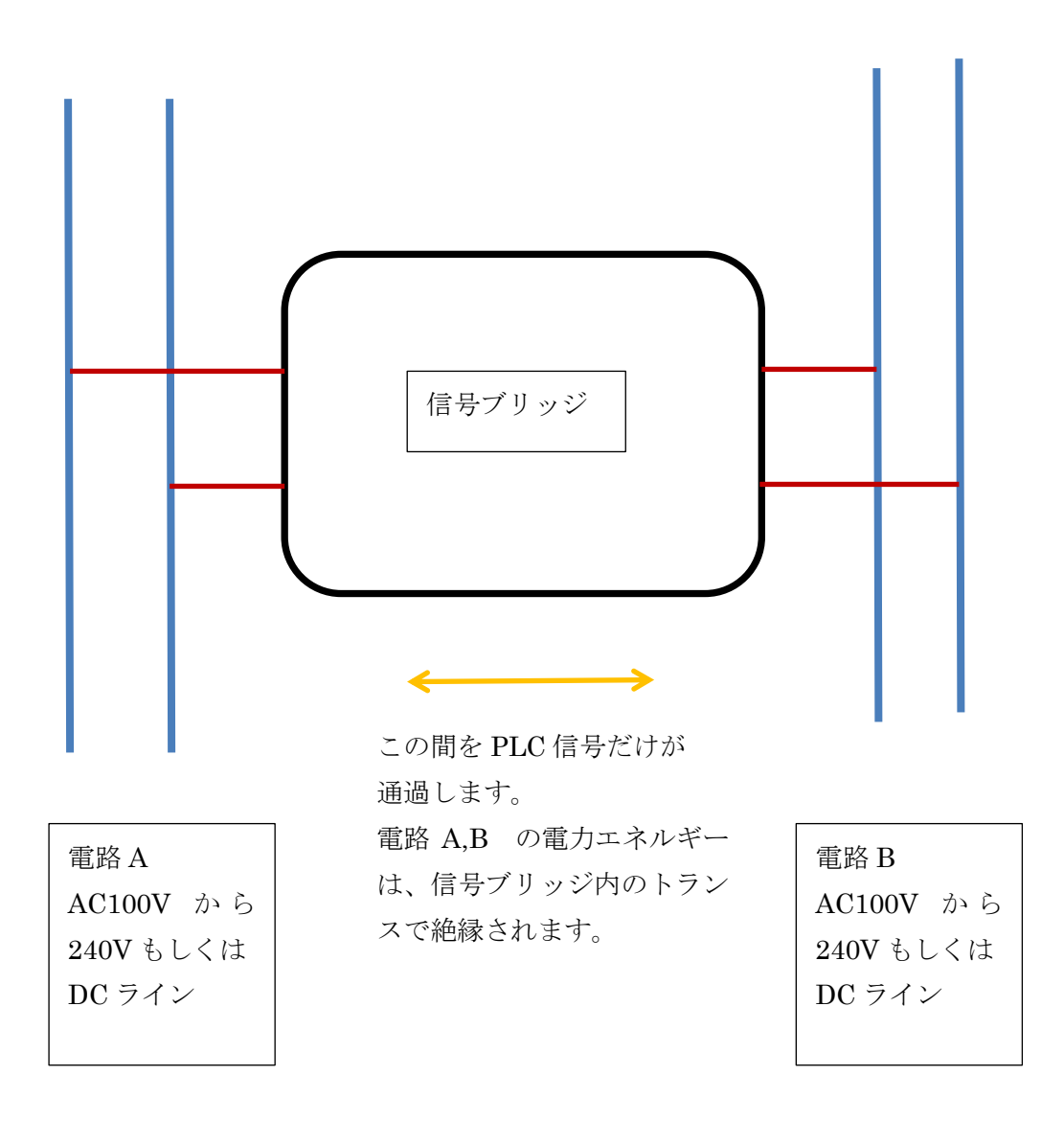

## BlueMouse Technology®

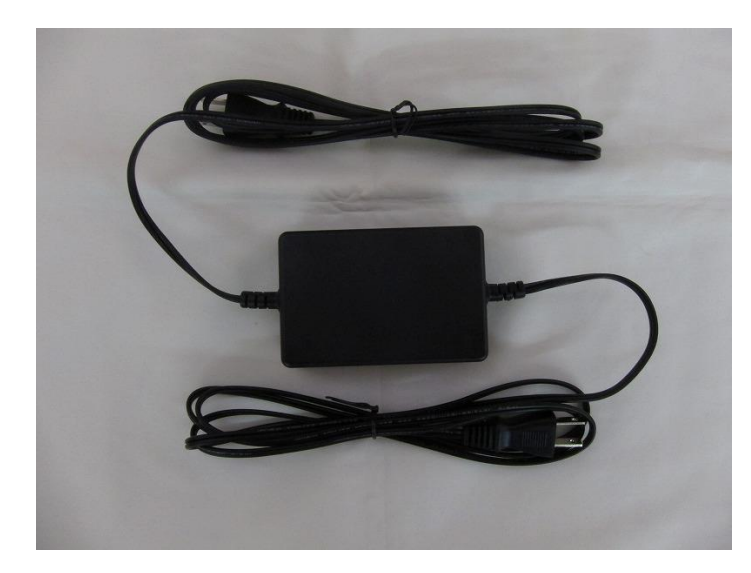

サイズ:105×70×35mm 重量:80g 電圧:AC100V または、 AC200Vで使用

内部には、トランスが2つ内臓されていますので、位相は回転しません。 それぞれの電路側にフューズが入っています。 PLC 信号は10%以下の減衰量で通過します。

#### 8-4. 信号ブースター (PLC\_BOOST\_01)

サイズ:105×70×35mm 重量:120g 電圧:AC100Vまたは、AC200Vで使用 PLC 信号を受信して、その受信した信号を再送するユニットです。

## 8-5. 信号センサー(PLC\_SIGNAL\_01)

4 個の LED で PLC 信号の強度を確認できます。

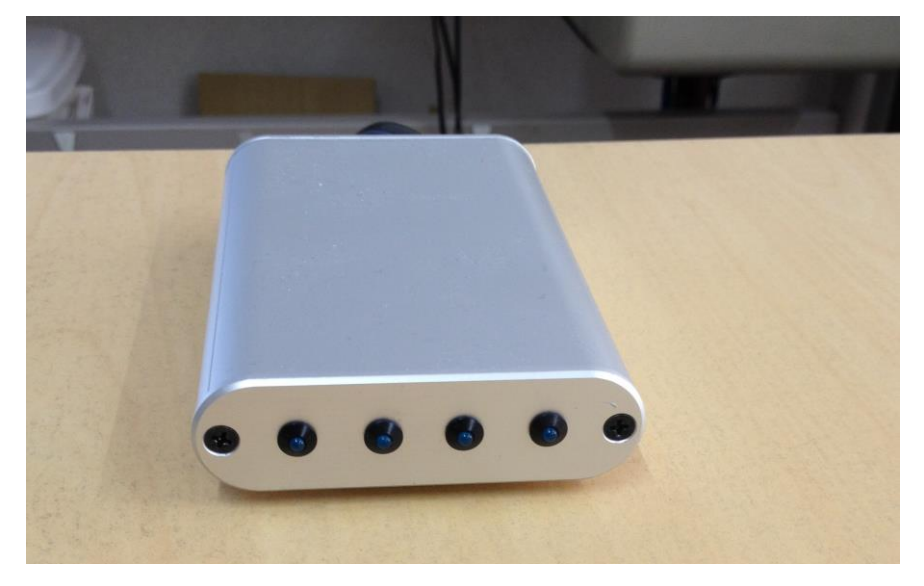

BlueMouse Technology®

8-6. フェライトフィルター(PLC\_F\_FILTER\_01)
100KHz から 400KHz 帯域でノイズ低減効果を持ちます。
ノイズ原側の AC ラインの2線に直列につなぎます

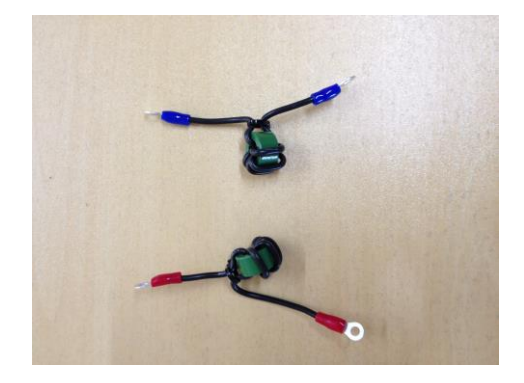

フェライトフィルターの使い方

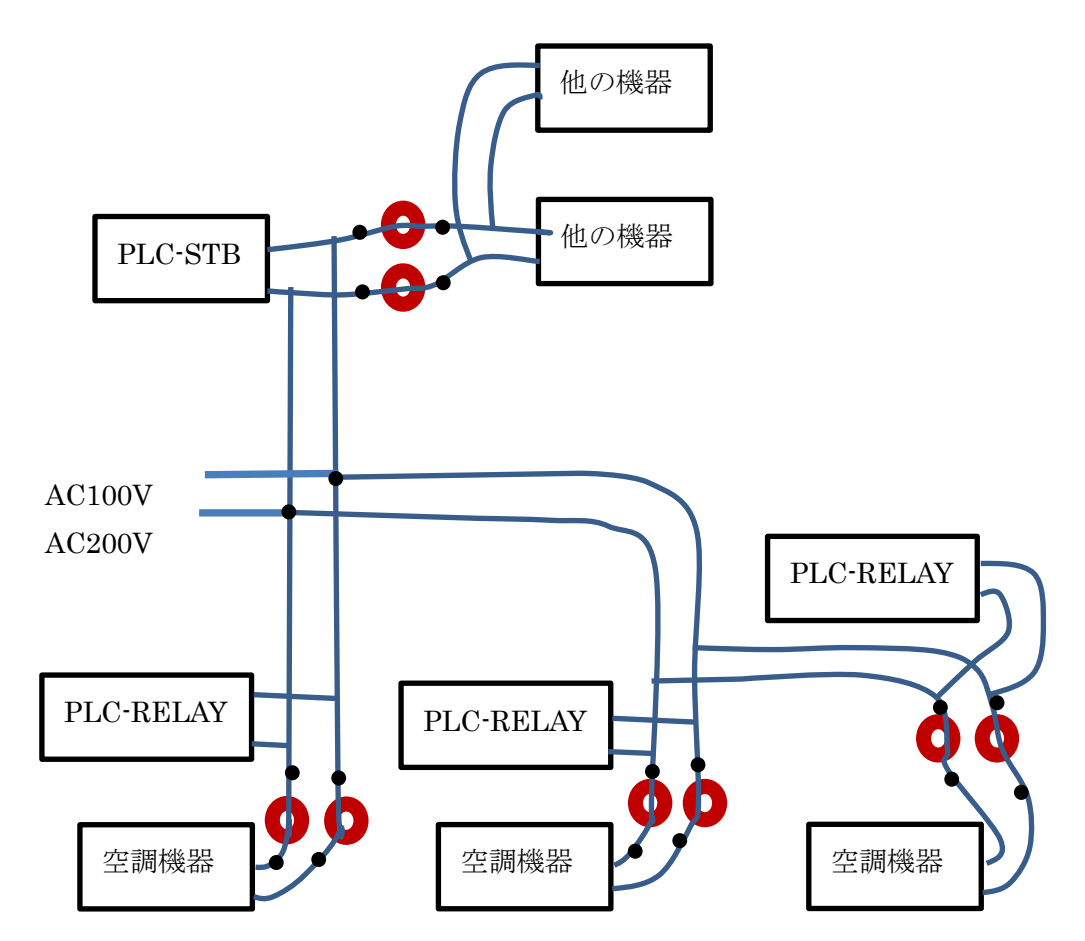

## BlueMouse Technology®

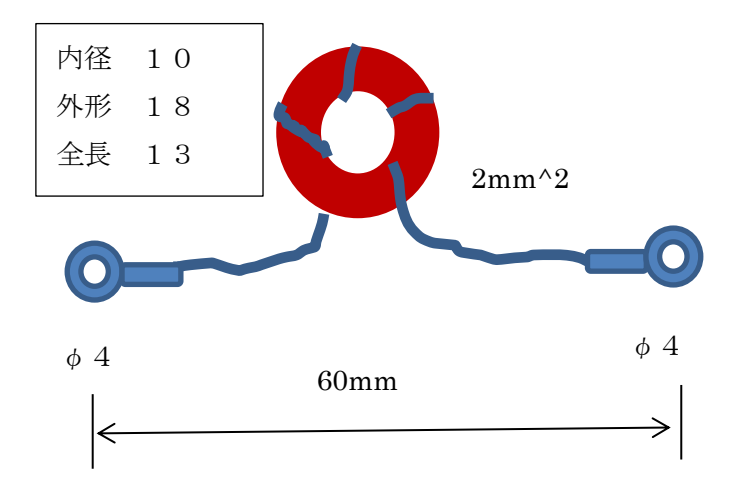

内径 16.2、外形 28.3 全長 13mm も用意しています。

9. スペック

## 9-1. PLC (PLC を使っている製品全体に適用されます)

## 9-1-1.電力線側定格

| 項目      | 単位 | 定格                |                                   |
|---------|----|-------------------|-----------------------------------|
| 電力線入力電圧 | V  | AC100V לל         | 周波数 50Hz、60Hz                     |
|         |    | ら 240V ±          |                                   |
|         |    | 10%               |                                   |
| 消費電流    | А  | 0.1A以下            |                                   |
| 送信出力    |    | 10mW/10K          | ARIB 認定を取得                        |
|         |    | Hz                |                                   |
| 受信感度    |    | 1mV以下             |                                   |
| 伝送速度    |    | $5 \mathrm{kbps}$ | 選択可:1.25kbps <sup>-</sup> 100Kbps |
| 変調方式    |    | DCSK              | DCSK および、DCSK turbo               |

## 9-1-2. 制御側定格

| Item   | Unit | Min. | Тур. | Max. | Remarks |
|--------|------|------|------|------|---------|
| 電源入力電圧 | V    | 3.2  | 3.3  | 3.4  |         |
| 消費電力   | W    | 0.8  | 1    | 1.2  |         |
|        |      |      |      |      |         |
|        |      |      |      |      |         |

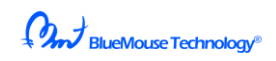

## 9-1-3. 受信特性

| 項目        | 仕様      | 備考 |
|-----------|---------|----|
| 減衰特性      | 100dB以上 |    |
| ホワイトノイズ耐性 | 7dB以上   |    |
| 受信方式      | 平衡      |    |
|           |         |    |
|           |         |    |

## 9-1-4. 通信仕様

| 項目        | 仕様                                         | 備考        |
|-----------|--------------------------------------------|-----------|
| 通信方式      | DCSKおよびDCSK TURBO                          |           |
| 通信速度      | 100Kbps(DCSK TURBO) ~                      | 通信品質コンディシ |
|           | 1.25kbps( ERM : Extremely Robust Mode)     | ョンに合せてモード |
|           |                                            | を選択可能     |
| 占有周波数     | 100K~400KHz                                |           |
| チャンネルアクセス | CSMA / CA                                  |           |
| プロトコル     | (Carrier Sense Multiple Access / Collision |           |
|           | Avoidance)                                 |           |
| 再送制御      | ACK/NACK                                   |           |
| 誤り訂正      | ショートブロック誤り訂正、CRC16                         |           |
| 対応国際規格    | 総務省型式指定 ARIB IH-12002                      |           |
| セキュリティー   | とくになし.                                     |           |

## 9-1-5. その他(PLCを用いた製品に適用)

| Item | Unit | Min. | Тур. | Max. | Remarks       |
|------|------|------|------|------|---------------|
| 使用温度 | °C   | -20  |      | 60   |               |
| 使用湿度 | %    | 20   |      | 80   |               |
| 保存温度 | °C   | -40  |      | 85   |               |
| 保存湿度 | %    | 20   |      | 90   |               |
| 保証期間 | 年    |      | 1    |      |               |
| 耐用年数 | 年    |      | 10   |      | 平均温が 40 度にて   |
| 適合規則 |      |      |      |      | 電波法(ARIB 1.0) |
|      |      |      |      |      |               |

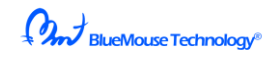

## 9-2. PLC\_STB\_01

| 項目      | 単位 | 定格        |               |
|---------|----|-----------|---------------|
| 電力線入力電圧 | V  | AC100V לל | 周波数 50Hz、60Hz |
|         |    | ら 240V ±  |               |
|         |    | 10%       |               |
| 消費電流    | А  | 0.3A以下    |               |
| デマンド入力  |    | 接点入力      | 無電圧の接点入力 2つ   |
| LAN     |    | 100M/sec  |               |
| スイッチ    |    | 50万回以上    |               |
| USB     |    | V2.0      |               |

## 9-3. PLC\_RELAY\_01

| 項目       | 単位 | 定格        |               |
|----------|----|-----------|---------------|
| 電力線入力電圧  | V  | دל AC100V | 周波数 50Hz、60Hz |
|          |    | ら 240V±   |               |
|          |    | 10%       |               |
| 消費電流     | А  | 0.2A以下    |               |
| リレー接点 a1 |    | 500 万回    | 開閉頻度 36,000/h |
| リレー接点 a2 |    | 500 万回    | 開閉頻度 36,000/h |

## 10. 保証・補償

納入後1ケ年以内に製造者の責任と明らかに認められる不具合に対しては、無償で修理 致します。また、ここで言う保証とは、納入品単体の保証を言い、納入品の故障に起因す る損害については、補償範囲外とさせていただきます。

BlueMouse Technology

## 11. 電力線通信信号をうまくつなぐための注意点

- ◎ フェライトフィルターをノイズ源のラインに挿入します。
- パソコン用の AC/DC 電源と同じコンセントで使わない。
- インバータ雑音の大きい電源では、親機、子機とも AC 電源側のケーブルを 2m 以上にする。
- 適時、信号ブースターを入れる。 雑音の大きいと思われる回路の 10m 程度 離れた位置に、信号ブースタを接続します。
- 複数の子機を設置し、適時、ホッピング設定を行う。
- 信号センサーを用いて、予め信号が届くことを確認したうえで、機器の取り付けを する。

## 12. 設置要領

- PLC\_STB\_01 をデマンド警報発呼装置の近くに設置します。
- PLC\_RELAY\_1 を所定の場所に設置し、電源と接続して、LED 赤(真ん中)が点灯していることを確認。
- PLC\_STB\_01の赤いスイッチ(スイッチ2)を押しながら電源を入れます。
- PLC\_RELAY\_1 の LED 赤(真ん中)がゆっくりと点滅をしていることをすべての 設置された PLC\_RELAY\_1 について確認します。 この赤色の点滅が
  - 2秒おき: 通信は良好
  - 1秒おき: 通信は良好ではないが通信は可能
  - 0.5 秒おき: 通信状態は悪いので、対策が必要

=>フェライトフィルターを周辺のノイズ源に。

ほかの PLC 機器にホッピングを設定

点滅しない:フェライトフィルターを周辺のノイズ源に。

ほかの PLC 機器にホッピングを設定

○ さらに、もし、上記の点滅を行わない PLC\_RELAY\_1 があるときは、その途中の配電
 盤内の同じ相に PLC\_BOOSTER をつけます。

BlueMouse Technology®

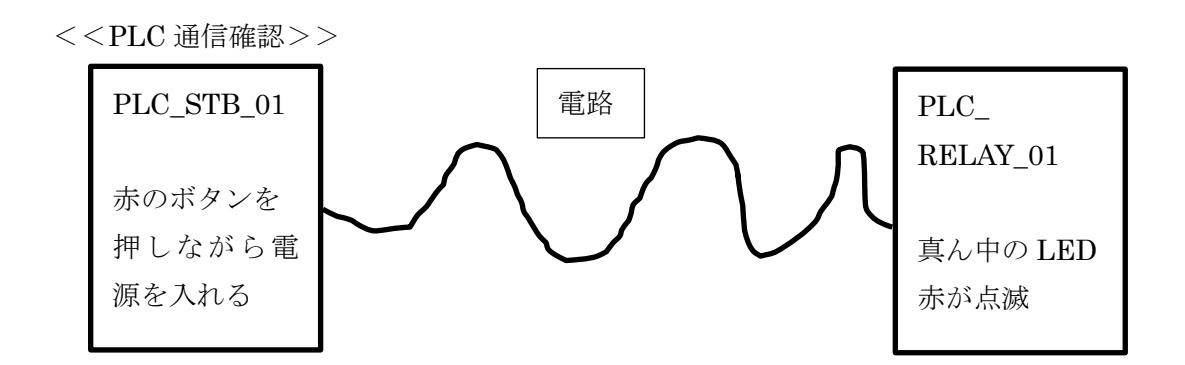

もし、PLC\_RELAY\_01の真ん中の LED が点滅しない時は、

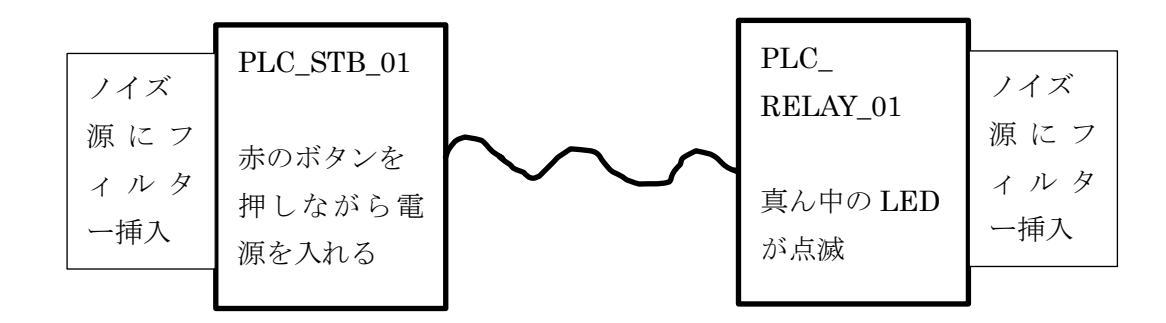

これでも、PLC\_RELAY\_01の真ん中の LED が点滅しない時は、

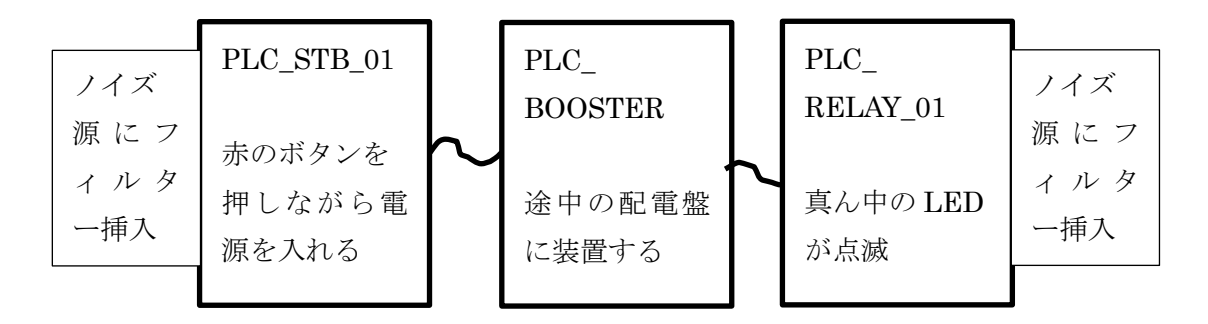

また、PLC\_SIGNAL\_01(信号センサー)を使って、どの位置まで PLC\_STB\_01 からの 信号が来ているのかを確認します。

PLC\_SIGNAL\_01(信号センサー)には、4つのLED表示がついています。左から 3つを使用して信号の強度を表現しています。左から3つすべてが点灯するときが最も強い 状態です。この3つのLEDは、3BIT表示ですので、左がLSBです。

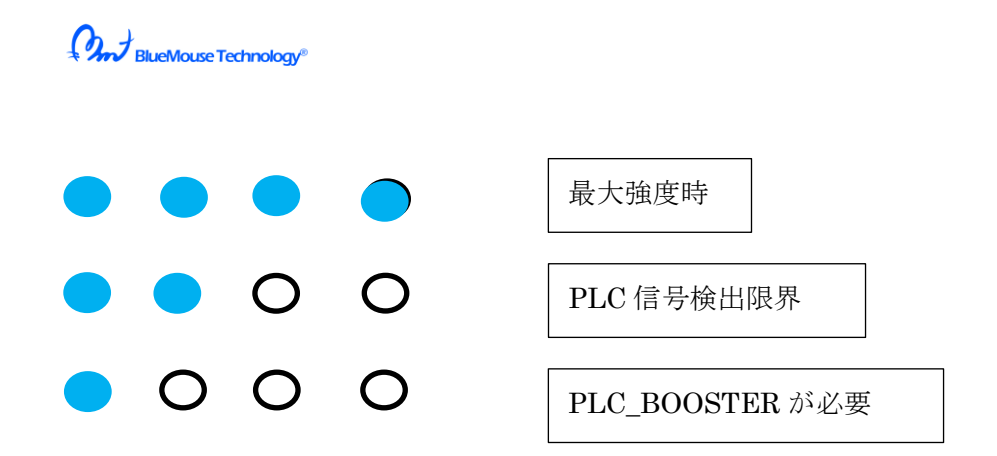

PLC 通信確認では、すべての PLC\_RELAY\_01 を同時に LED 点滅させます。 LED 照明器具があって、PLC\_PWM\_01 で制御されている時は、同様にその照明器具も点 滅しますのでお気お付けください。

<<10 倍速動作>>

本機は、30分で1周期動作ですが、確認のために、10倍の速度、つまり3分で動作周期を 確認することもできます。

この場合は、PLC\_STB\_01のスイッチ1 (緑色)を押しながら電源を入れます。

その後は、デマンドなしでの動作、デマンド注意時、デマンド限界時の動作すべてが 10 倍の速度で実行されます。

空調機器にダメージを与えることがあり得ますので、このモードは空調機器を停止してい る時に行ってください。